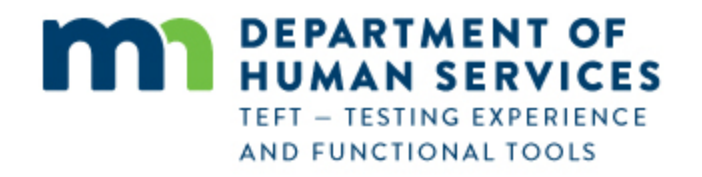

# Legal or Authorized Representative Training for Registration and Ongoing Usage of RelayHealth Personal Health Record (PHR) through Minnesota Department of Human Services

# **Overview:**

Thank you for participating in the demonstration of the RelayHealth Personal Health Record (PHR)! We appreciate your willingness to help us apply technology for the benefit of recipients of Long Term Services & Supports (LTSS) from the Minnesota Department of Human Services (DHS).

This document describes the process that legal or authorized representatives acting on behalf of beneficiaries of services will use for initial one-time registration and for ongoing use of the RelayHealth Personal Health record (PHR) from Minnesota DHS. The process for Beneficiaries acting on their own behalf is covered in a separate document.

The section footers in this document identify:

- Legal or Authorized Representative Registration (one-time process)
- Legal or Authorized Representative Ongoing PHR Usage

NOTE (1): For use of the DHS Personal Health Record from a smartphone or other mobile device - There is not an app for this – the system works in Safari (iPhone) or any other browser on the smartphone or mobile device. Navigation is different due to the smaller screen size on the smartphone or mobile device compared to a computer screen. This is explained on the last page of this document. Note (2) – September 2017: after this training document was produced in May 2017, the organization names in the PHR were changed:

- from <u>MN Department of Human Services Otter Tail</u> to <u>Otter Tail County</u>
- from MN Department of Human Services to Minnesota Department of Human Services

There is no change to the usage and views illustrated in the following pages; only the organization names are now different than what is shown in this document.

This Section identifies the process for registering a legal or authorized representative who will use the RelayHealth PHR on behalf of a Beneficiary of LTSS services.

The Legal or Authorized Representative will receive an email message than contains a hyperlink to begin the registration process. This is an example of how the message appears in Gmail. It may appear slightly different in other email systems. The Legal or Authorized Representative clicks on the REGISTER link to begin registration. The email message is addressed to the Beneficiary, although the Legal or Authorized Representative is acting on behalf of the Beneficiary, and the message goes to the Legal or Authorized Representative's email address.

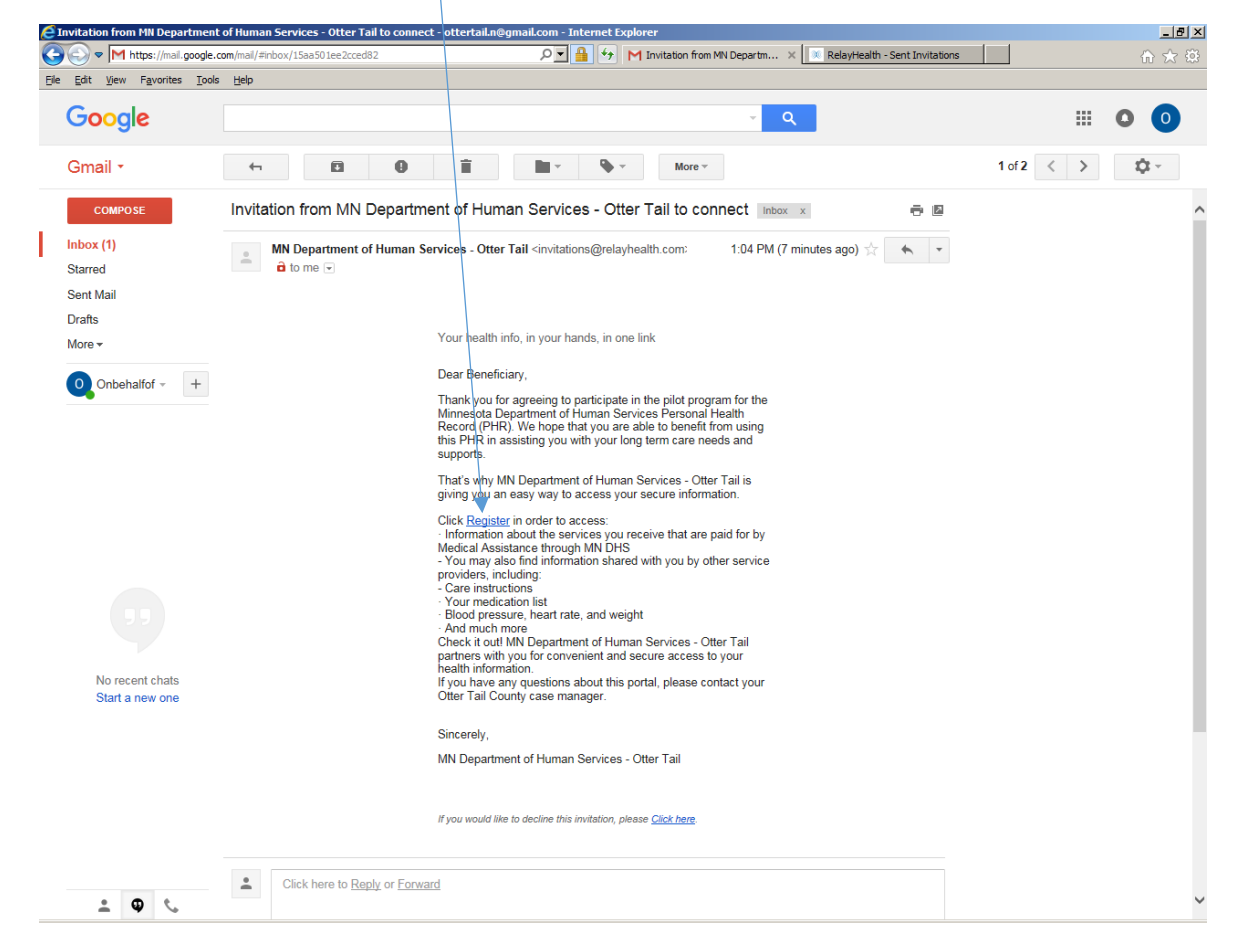

The Legal or Authorized Representative clicks on THIS IS FOR MY DEPENDENT (Beneficiary). Please note that "DEPENDENT" is the term used in the RelayHealth PHR to identify a Beneficiary when a Legal or Authorized representive is using the PHR on behalf of the Beneficiary. It does not automatically mean that the Beneficiary is a dependent in the legal or financial sense of the term "dependent".

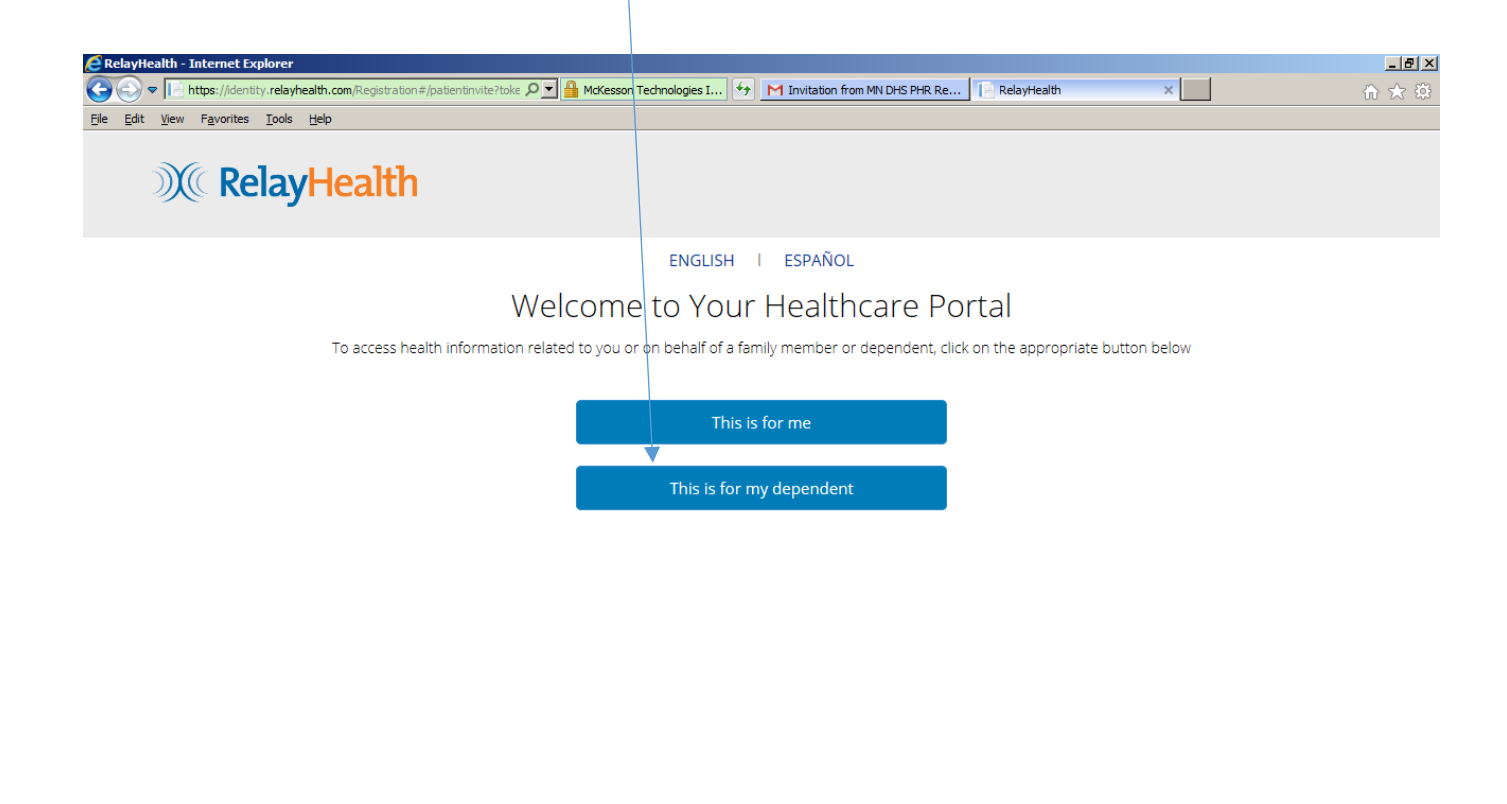

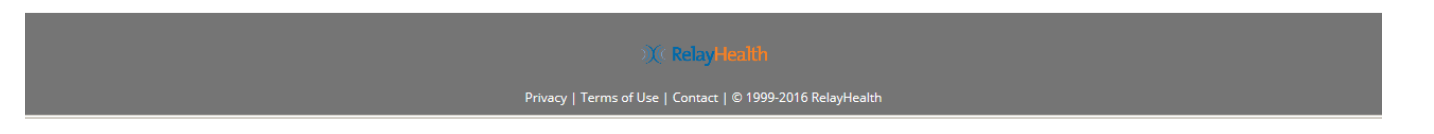

The Legal or Authorized Representative clicks REGISTER ME if he/she does not have an account in the RelayHealth Personal Health Record, or clicks LOGIN if he/she already has an account. In this step the Legal or Authorized Representative creates an account for him/herself only.

| E RelayHealth - Internet Explorer                                                                                                    |     |
|----------------------------------------------------------------------------------------------------|-----|
| 🚱 🕤 🗢 📔 https://identity.relayhealth.com/Registration#/registerdependen 🖉 🚰 McKesson Technologies I 🐓 M Invitation from MN DHS PHR Re 📔 RelayHealth 🗙 🔛 | ☆ 🛠 |
| Eile Edit View Favorites Iools Help                                                                                                    |     |
| M RelayHealth                                                                                                    |     |
| ENGLISH   ESPAÑOL                                                                                                    |     |
| Are you Registered?                                                                                                    |     |
| You as a manager of Phr health information, are required to have an account.Register to create an account for yourself or login to an existing account  |     |
| Register Me                                                                                                    |     |
| Login                                                                                                    |     |
|                                                                                                    |     |

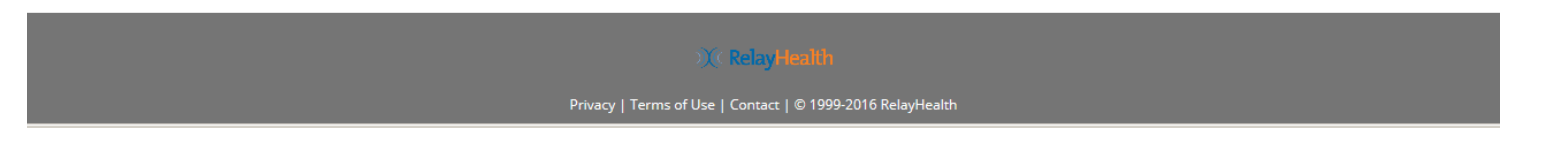

The Legal or Authorized Representative proceeds with registration for him/herself, fills out this screen, checks "I have read and agree to the Terms of Use", and clicks Next.

| CRelayHealth - Internet Explorer                                             |                                                                               |                                                    |                                   | _ 8 >   |
|------------------------------------------------------------------------------|-------------------------------------------------------------------------------|----------------------------------------------------|-----------------------------------|---------|
| COC V Https://identity.relayhealth.com                                       | /Registration#/demographics?tok 🔎 🗾 🏪 McKesson Techr                          | nologies I 😚 M Invitation from MN Department .     | 📔 RelayHealth                     | × ⋒ ☆ ∰ |
| <u>File E</u> dit <u>V</u> iew F <u>a</u> vorites <u>T</u> ools <u>H</u> elp |                                                                               |                                                    |                                   |         |
| ))(( RelayHe                                                                 | alth                                                                          |                                                    |                                   |         |
|                                                                              |                                                                               | ENGLISH   ESPAÑOL                                  |                                   |         |
|                                                                              | Enter Yo                                                                      | our Information Below                              | N                                 |         |
|                                                                              | Your information w                                                            | ill be used to manage your dependents acc          | ount.                             |         |
|                                                                              | First Name *                                                                  | Last Name *                                        |                                   |         |
|                                                                              | Onbehalfof                                                                    | Ottertail-K                                        |                                   |         |
|                                                                              | Administrative Sex *                                                          |                                                    |                                   |         |
|                                                                              | United States                                                                 |                                                    |                                   |         |
|                                                                              | Street Address *                                                              |                                                    |                                   |         |
|                                                                              | 9999 Lincoln Avenue                                                           |                                                    |                                   |         |
|                                                                              | Town or City *                                                                | State/Province *                                   | Zip Code *                        |         |
|                                                                              | Fergus Falls                                                                  | Minnesota 🔽                                        | 56537 ×                           |         |
|                                                                              | ✓ I have read and agree to the Terms of Use and I<br>in the Privacy Policy. ★ | l consent to collection, use, and disclosure of my | personal information as described |         |
|                                                                              |                                                                               | Next                                               |                                   |         |
|                                                                              |                                                                               |                                                    |                                   |         |

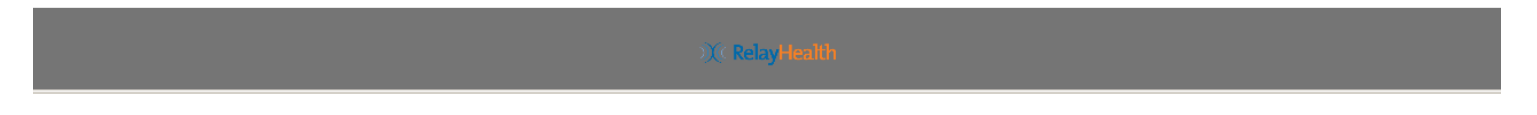

The Legal or Authorized Representative enters his/her Date of Birth (not the beneficiary's) and phone #.

| C RelayHealth - Internet Explorer                                                    |                                         |                             |   | _ 8 × |
|--------------------------------------------------------------------------------------|-----------------------------------------|-----------------------------|---|-------|
| ♥ ♥ ► https://identity.relayhealth.com/Registration#/dob?token=212                   | 8( D 🔄 🔒 McKesson Technologies I 😚 M In | vitation from MN Department | × | ☆ ☆   |
| <u>Fi</u> le <u>E</u> dit <u>V</u> iew F <u>a</u> vorites <u>T</u> ools <u>H</u> elp |                                         |                             |   |       |
| <b>M</b> RelayHealth                                                                 |                                         |                             |   |       |
| -                                                                                    |                                         |                             |   |       |
|                                                                                      | ENGLISH   ES                            | SPAÑOL                      |   |       |
|                                                                                      | Enter Your Inform                       | ation Below                 |   |       |
|                                                                                      | Your information will be used to manag  | e your dependents account.  |   |       |
|                                                                                      |                                         |                             |   |       |
|                                                                                      | Email *                                 |                             |   |       |
|                                                                                      | ottertail.k@gmail.com                   |                             |   |       |
|                                                                                      | Date of Birth *                         |                             |   |       |
|                                                                                      | 01/01/1980                              |                             |   |       |
|                                                                                      | Primary Contact Number                  |                             |   |       |
|                                                                                      | 952-486-1201                            | ×                           |   |       |
|                                                                                      |                                         |                             |   |       |
|                                                                                      | Next                                    |                             |   |       |
|                                                                                      |                                         |                             |   |       |
|                                                                                      |                                         |                             |   |       |
|                                                                                      |                                         |                             |   |       |
|                                                                                      |                                         |                             |   |       |

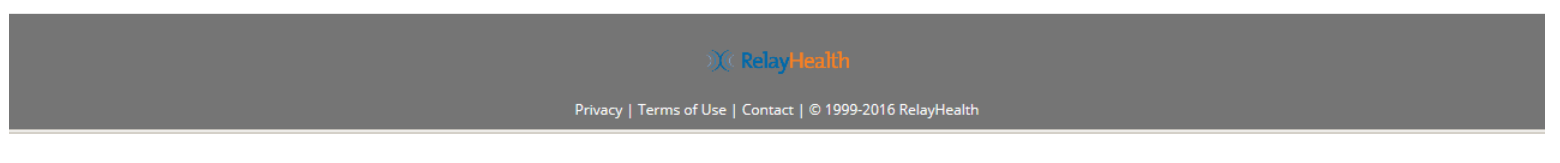

The Legal or Authorized Representative confirms his/her user name and password. The user name defaults to email address but can be changed if desired. However, we recommend using email address as user name in order to avoid confusion.

| Intes://dentity.relayhealth.com/Registration#/emalpassword?to P M McKesson Technologies I + M Invitation from MN Department RelayHealth x M RelayHealth x M Rel | RelavHealth - Internet Explorer                                        |                                                                     |               | _ 8 × |
|----------------------------------------------------------------------------------------------------|------------------------------------------------------------------------|---------------------------------------------------------------------|---------------|-------|
| Ele Edit Vew Pavorites Lools Help<br>CRELAYHEAITH<br>ENGLISH   ESPAÑOL<br>COnfirm User Name and Create Your Password<br>User Name *<br>ottertail.k@gmail.com<br>Password *<br>••••••••                                                                                                    | Image: https://identity.relayhealth.com/Registration#/emailpassword?to | McKesson Technologies I 🐓 M Juvitation from MN Departmen            | t RelayHealth | ☆☆    |
| ENGLISH   ESPAÑOL<br>Confirm User Name and Create Your Password<br>User Name *<br>Ottertail.k@gmail.com<br>Password *                                                                                                    | Ele Edit View Favorites Tools Help                                     |                                                                     |               |       |
| ENGLISH I ESPAÑOL<br>Confirm User Name and Create Your Password<br>User Name *<br>ottertail.k@gmail.com<br>Password *                                                                                                    | M RelayHealth                                                          |                                                                     |               |       |
| Confirm User Name and Create Your Password User Name*  Ottertail.k@gmail.com  Password*  •••••••                                                                                                    |                                                                        | ENGLISH I ESPAÑOL                                                   |               |       |
| User Name *  Ottertail.k@gmail.com Password *                                                                                                    | Confirm U                                                              | Iser Name and Create You                                            | Password      |       |
| ottertail.k@gmail.com Password *                                                                                                    |                                                                        | User Name *                                                         | 1 00011010    |       |
| Password *                                                                                                    |                                                                        | ottertail k@gmail.com                                               |               |       |
| Password *                                                                                                    |                                                                        | otter tail.k@gmail.com                                              |               |       |
|                                                                                                    |                                                                        | Password *                                                          |               |       |
|                                                                                                    |                                                                        | •••••                                                               |               |       |
| Fair                                                                                                    |                                                                        | Fair                                                                |               |       |
|                                                                                                    |                                                                        |                                                                     |               |       |
| Password is fair. RelayHealth recommends using a strong<br>password                                                                                                    |                                                                        | Password is fair. RelayHealth recommends using a strong<br>password |               |       |
| Confirm Password *                                                                                                    |                                                                        | Confirm Password *                                                  |               |       |
| ••••••                                                                                                    |                                                                        | ••••••                                                              |               |       |
| Dassword Bular                                                                                                    |                                                                        | Password Rules                                                      | )             |       |
|                                                                                                    |                                                                        |                                                                     |               |       |
| Next                                                                                                    |                                                                        | Next                                                                |               |       |
|                                                                                                    |                                                                        |                                                                     |               |       |
|                                                                                                    |                                                                        |                                                                     |               |       |
|                                                                                                    |                                                                        |                                                                     |               |       |
|                                                                                                    |                                                                        |                                                                     |               |       |

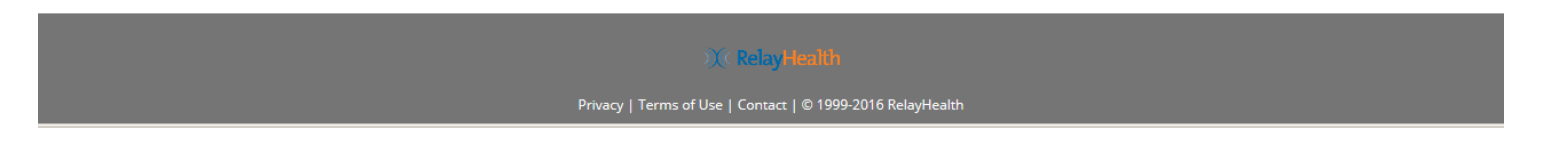

The Legal or Authorized Representative selects security questions and enters answers. This information is used for identity verification if needed.

| E RelayHealth - Internet Explorer                              |                                                                          |              |   |       |
|----------------------------------------------------------------|--------------------------------------------------------------------------|--------------|---|-------|
| 🕞 😔 🗢 📄 https://identity.relayhealth.com/Registration#/securit | yquestions 🔎 🚰 McKesson Technologies I 😚 M Invitation from MN Department | RelayHealth  | × | ⋒ ☆ 🕸 |
| <u>File Edit View Favorites Tools Help</u>                     |                                                                          |              |   |       |
| ))(CRelayHealth                                                |                                                                          |              |   |       |
|                                                                | ENGLISH   ESPAÑOL                                                        |              |   |       |
|                                                                | We Take Security Seriously                                               |              |   |       |
|                                                                | Please set up the following security questions                           |              |   |       |
|                                                                | Question 1 *                                                             |              |   |       |
|                                                                | What street did you grow up on?                                          | ~            |   |       |
|                                                                | Answer 1                                                                 |              |   |       |
|                                                                | Lincoln Avenue                                                           |              |   |       |
|                                                                | Question 2 *                                                             |              |   |       |
|                                                                | What was the name of your first pet?                                     | $\checkmark$ |   |       |
|                                                                | Answer 2                                                                 |              |   |       |
|                                                                | Spot                                                                     |              |   |       |
|                                                                | Question 3 *                                                             |              |   |       |
|                                                                | What was the make and model of your first car?                           | ~            |   |       |
|                                                                | Answer 3                                                                 |              |   |       |
|                                                                | Ford Mustang                                                             | ×            |   |       |
|                                                                | Login                                                                    |              |   |       |
|                                                                |                                                                          |              |   |       |

Next step is to register the beneficiary (DEPENDENT in RelayHealth). Click REGISTER MY DEPENDENT.

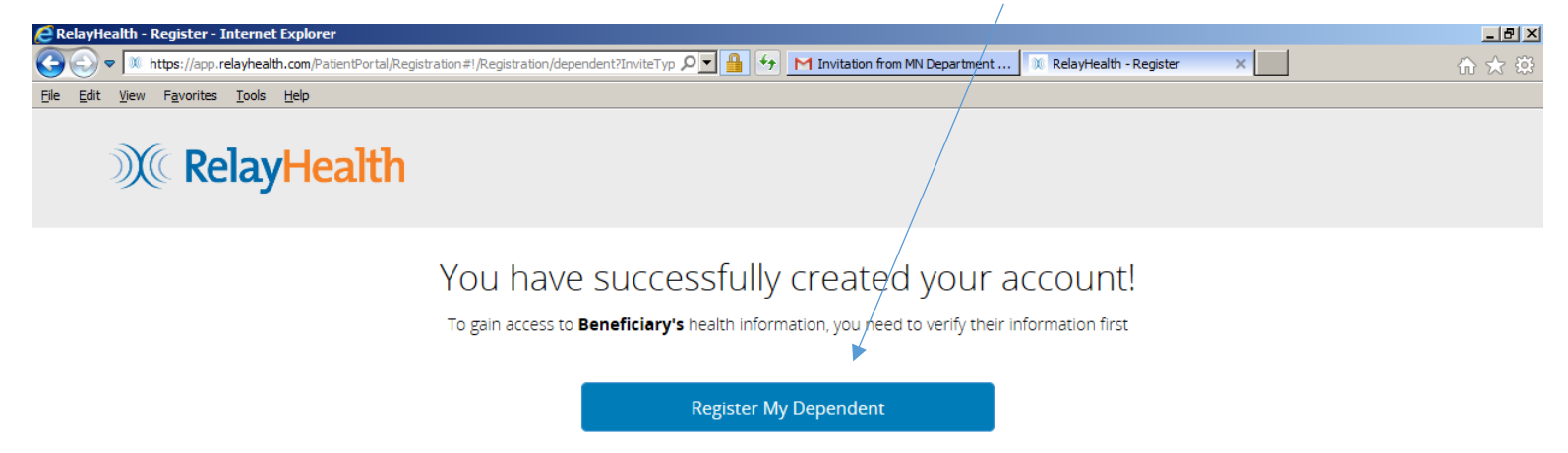

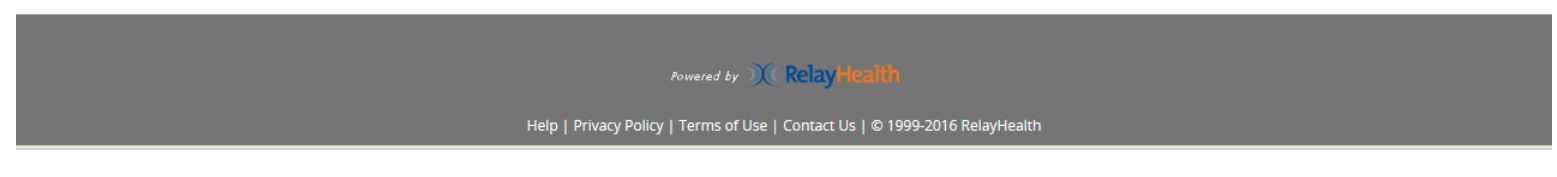

The Legal or Authorized Representative confirms that he/she is authorized by clicking YES, I CONFIRM.

| E RelayHealth - Register - Internet Explorer           |                                                                                                    |     |
|--------------------------------------------------------|----------------------------------------------------------------------------------------------------|-----|
| CO V https://app.relayhealth.com/PatientPortal/Registr | ation#1/Registration/dependent?InviteTyp 🔎 🚰 😝 M Invitation from MNDHS PHR Re 🕅 RelayHealth - Register 🗙 🔛                                                                                                    | ☆ 🕸 |
| Elle Edit View Favorites Iools Help                    |                                                                                                    |     |
| ))(( RelayHealth                                       | Patient Authorized Representative Acknowledgment ×                                                                                                    |     |
|                                                        | RelayHealth allows you, as a Patient Authorized Representative ("PAR") described in our Privacy Policy<br>and Terms of Use, to access and act on behalf of another patient only if you are legally allowed and<br>authorized to do so. RelayHealth will remove your status as a PAR if the patient requests us to. |     |
|                                                        | By clicking "Yes, I Confirm" you confirm that you are:<br>1. <u>legally allowed</u> by law, our Privacy Policy, and our Terms of Use and<br>2. <u>authorized</u> by the patient to access, collect, use, disclose his/her health information<br>and act on his/her behalf.                                         |     |
|                                                        | Yes, I Confirm Cancel                                                                                                    |     |
|                                                        |                                                                                                    |     |
|                                                        |                                                                                                    |     |
|                                                        |                                                                                                    |     |
|                                                        |                                                                                                    |     |
|                                                        |                                                                                                    |     |
|                                                        |                                                                                                    |     |
|                                                        |                                                                                                    |     |
|                                                        | Powered by <b>(RelayHealth</b> )                                                                                                    |     |
|                                                        |                                                                                                    |     |

The Legal or Authorized Representative enters the Beneficiary's Date of Birth. In the example below, "Beneficiary" is the first name of the sample Beneficiary.

| E RelayHealth - Register - Internet Explorer                                         |                             |                                  |           | _ 8 × |
|--------------------------------------------------------------------------------------|-----------------------------|----------------------------------|-----------|-------|
| ← 🕞 マ 🔍 https://app.relayhealth.com/PatientPortal/Registration#!/Registration/depe   | er dentDOB?Invite 🔎 🔽 🔒 🛃 🛃 | MN Department 🔍 RelayHealth - Re | egister × | 合 🛧 籎 |
| <u>Fi</u> le <u>E</u> dit <u>V</u> iew F <u>a</u> vorites <u>T</u> ools <u>H</u> elp |                             |                                  |           |       |
| M RelayHealth                                                                        |                             |                                  |           |       |
| Please                                                                               | You have 3 attempts         | Date of Birth                    |           |       |
|                                                                                      | Date of Birth *             |                                  |           |       |
|                                                                                      | 01/01/1950                  | ×                                |           |       |
|                                                                                      | Next                        |                                  |           |       |

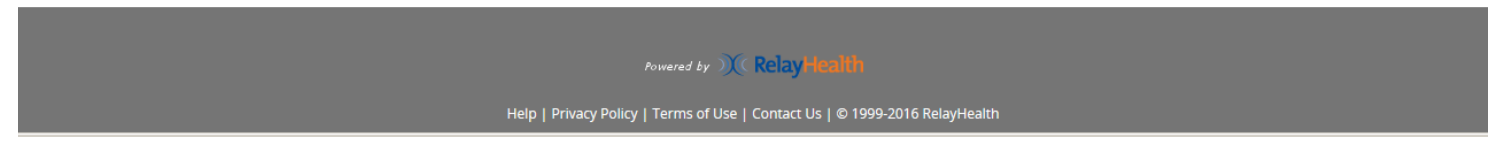

|                                                                              |                                                                              |                                         | /                                             |                              |                                 |     |
|------------------------------------------------------------------------------|------------------------------------------------------------------------------|-----------------------------------------|-----------------------------------------------|------------------------------|---------------------------------|-----|
| RelayHealth - Register - Internet Explor                                     | er                                                                           |                                         |                                               | 1                            |                                 |     |
|                                                                              | atientPortal/Registration#!/Registration/demographi                          | cs?Invite1 🔎 🚽 😚                        | M Invitation from MN Department               | . 🕅 RelayHealth - Register   | ×                               | ☆ ☆ |
| <u>File E</u> dit <u>V</u> iew F <u>a</u> vorites <u>T</u> ools <u>H</u> elp |                                                                              |                                         |                                               |                              |                                 |     |
| ))(( RelayHe                                                                 | ealth                                                                        |                                         |                                               |                              |                                 |     |
|                                                                              | \                                                                            | Welcome,                                | Beneficiary!                                  |                              |                                 |     |
| This information was popul                                                   | ated by the healthcare provider or facility                                  | / that invited <b>Benefici</b><br>the p | ary. You will be able to edit it a<br>portal. | after you are registered und | er the 'Health Records' section | of  |
|                                                                              | First Name *                                                                 |                                         | Last Name *                                   |                              |                                 |     |
|                                                                              | Beneficiary                                                                  |                                         | Ottertail-K                                   |                              |                                 |     |
|                                                                              | Gender *                                                                     |                                         |                                               |                              |                                 |     |
|                                                                              | Male     Female                                                              |                                         |                                               |                              |                                 |     |
|                                                                              | Country *                                                                    |                                         |                                               |                              |                                 |     |
|                                                                              | United States                                                                |                                         |                                               |                              |                                 |     |
|                                                                              | United States                                                                |                                         | /                                             |                              |                                 |     |
|                                                                              | Street Address *                                                             | /                                       |                                               |                              |                                 |     |
|                                                                              | 9999 Lincoln Avenue                                                          |                                         |                                               | ×                            |                                 |     |
|                                                                              | Town or City *                                                               |                                         | State/Province *                              | Zip Code *                   |                                 |     |
|                                                                              | Fergus Falls                                                                 |                                         | Minnesota 🔽                                   | 56537                        |                                 |     |
|                                                                              | ✓ I have read and agree to the Terms of<br>described in the Privacy Policy * | f Use and I consent to o                | collection, use, and disclosure o             | f my personal information as |                                 |     |
|                                                                              |                                                                              | N                                       | ext                                           |                              |                                 |     |
|                                                                              |                                                                              |                                         |                                               |                              |                                 |     |
|                                                                              |                                                                              |                                         |                                               |                              |                                 |     |
|                                                                              |                                                                              |                                         |                                               |                              |                                 |     |
|                                                                              |                                                                              |                                         |                                               |                              |                                 |     |

The Legal or Authorized Representative clicks "I have read and agree...", and clicks NEXT.

Powered by X Relay Health

The Legal or Authorized Representative updates the email address and/or contact phone number if desired, then clicks COMPLETE REGISTRATION.

| 🖉 RelayHealth - Register - Internet Explorer                                                                                                    |
|----------------------------------------------------------------------------------------------------|
| 🚱 💿 💌 https://app.relayhealth.com/PatientPortal/Registration#I/Registration/phone?InviteType=Pi 🔎 🖬 5 M Invitation from MN Department 🕅 RelayHealth - Register 🗙 💼 🏠 🏫                                                                                                    |
| Ele Edi View Favorites Iools Help                                                                                                    |
| Welcome, Beneficiary!                                                                                                    |
| Email Address •         ottertail k@gmail.com         Beneficiarys Date of Birth •         1/1/1950         Inviting Provider or Facility Name •         MN Department of Human Services - Otter Te         Your Primary Contact Number         952-486-1201         X         Complete Registration |
| Powered by ) ( Relay Health                                                                                                    |
| Help   Privacy Policy   Terms of Use   Contact Us   © 1999-2016 RelayHealth                                                                                                    |

The RelayHealth Home page for the Legal or Authorized Representative is displayed when registration is complete, with the Legal or Authorized Representative's first name displayed. In this example, the Legal or Authorized Representative's first name is "Onbehalfof".

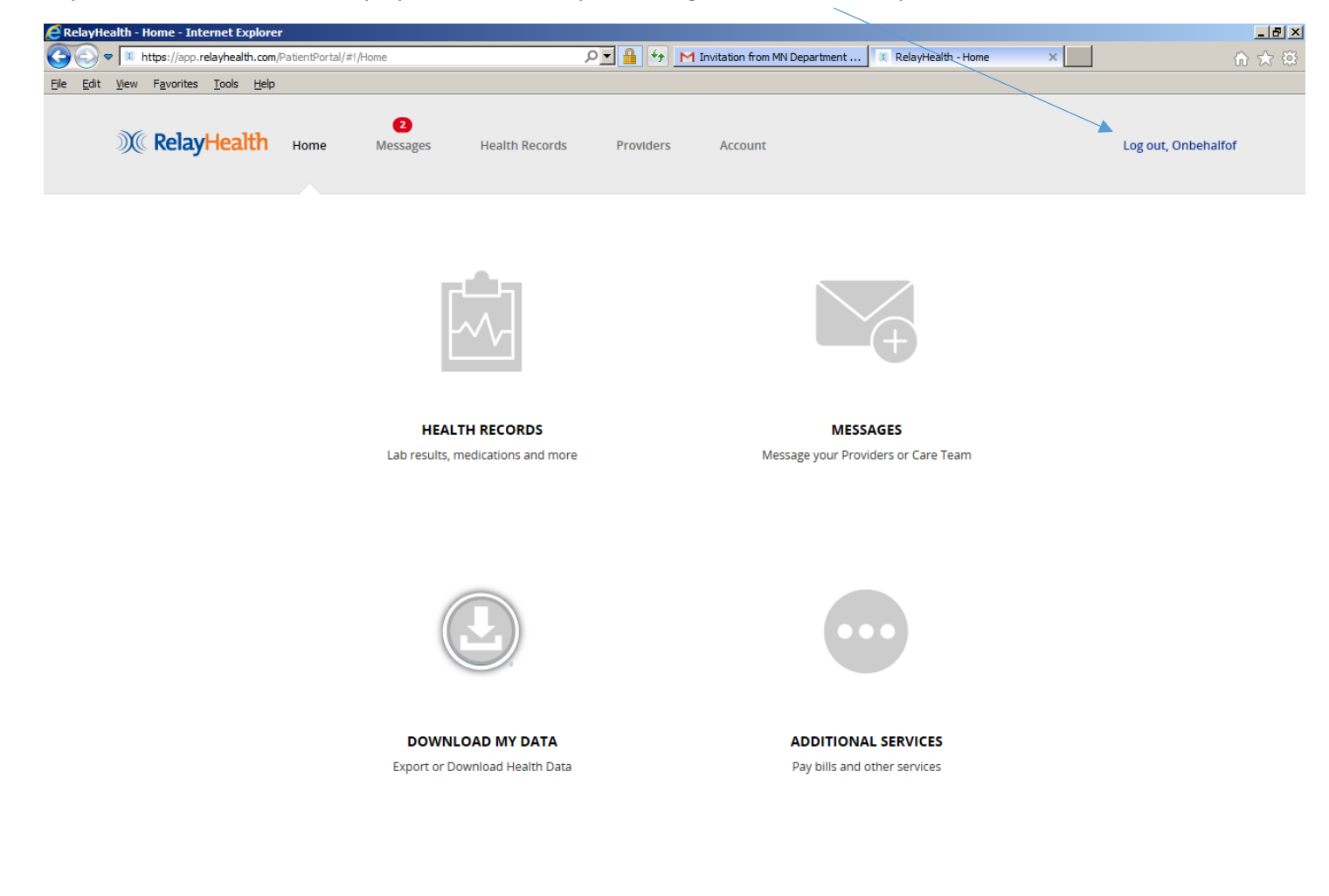

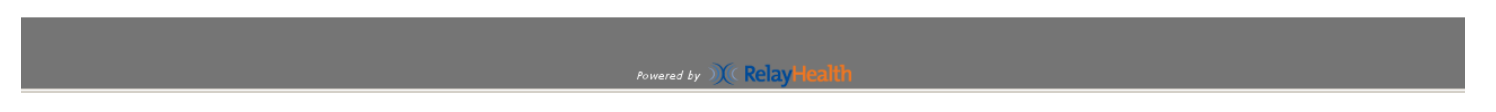

Click on MESSAGES to see the "welcome" message inside the PHR when registration is complete.

| C Relayl        | Health - Message Center - Intern                              | e <b>t Explorer</b><br>PatientPortal/MessageCenter#!/MessageCenter/Compose/M                        | les: 🔎 🔒 😽                   | 💓 RelayHealth - Message | Center × |             |                   | ▲ <b>国</b> ▲<br>命 ★ 辩 |
|-----------------|---------------------------------------------------------------|----------------------------------------------------------------------------------------------------|------------------------------|-------------------------|----------|-------------|-------------------|-----------------------|
| <u>File Edi</u> | it <u>V</u> iew F <u>a</u> vorites <u>T</u> ools <u>H</u> elp |                                                                                                    |                              |                         |          |             |                   |                       |
|                 | ))(( RelayHealth                                              | Home Messages Health Records                                                                        | Providers                    | Account                 |          |             | Log out, Legal    | repfor                |
|                 |                                                               | Date 👻                                                                                              | All Patients 👻               |                         |          |             | Search by subject | Q                     |
|                 | Compose                                                       | Instructions for Getting Started<br>RelayHealth System                                              | a day ago                    | 🔺 Send                  |          | New Message |                   | ×                     |
|                 |                                                               | Welcome to RelayHealth: Your doctors online any<br>anywhere.The following actions will help you imn | /time,<br>nediately enjoy th | Patient: - Select Patie | ent -    |             |                   |                       |
|                 | Appointments                                                  | Instructions for Getting Started<br>RelayHealth System                                              | a day ago                    |                         |          |             |                   |                       |
|                 | ON WEDVISIUS                                                  | Welcome to RelayHealth: Your doctors online any<br>anywhere.The following actions will help you imm | /time,<br>nediately enjoy th |                         |          |             |                   |                       |
|                 | 🛱 Inbox                                                       |                                                                                                    |                              |                         |          |             |                   |                       |
|                 | 🖪 Sent                                                        |                                                                                                    |                              |                         |          |             |                   |                       |
|                 | • Archive                                                     |                                                                                                    |                              |                         |          |             |                   |                       |
|                 |                                                               |                                                                                                    |                              |                         |          |             |                   |                       |
|                 |                                                               |                                                                                                    |                              |                         |          |             |                   |                       |
|                 |                                                               |                                                                                                    |                              |                         |          |             |                   |                       |
|                 |                                                               |                                                                                                    |                              |                         |          |             |                   |                       |
|                 |                                                               |                                                                                                    |                              |                         |          |             |                   |                       |
|                 |                                                               |                                                                                                    |                              |                         |          |             |                   |                       |
|                 |                                                               |                                                                                                    |                              |                         |          |             |                   |                       |
|                 |                                                               |                                                                                                    |                              |                         |          |             |                   |                       |
|                 |                                                               |                                                                                                    | tonered by S                 |                         |          |             |                   |                       |

This is a sample of the email "welcome" message that the Legal or Authorized Representative receives when registration is complete.

|                                    | .com/mail/#inbox/158f3f695abd1f16 🛛 🖓 🖬 👫 M Welcome to RelayHealth - ot 🗶 🔅 RelayHealth - Your Providers                                                                                                    |
|------------------------------------|----------------------------------------------------------------------------------------------------|
| Edit View Eavorites Tool           |                                                                                                    |
| East New Parontes Tool             |                                                                                                    |
| Google                             | ې 🔍 📖 📜 🔍 🖉                                                                                                    |
|                                    |                                                                                                    |
| Gmail ∗                            | ←                                                                                                    |
| COMPOSE                            | Welcome to RelayHealth Inbox x                                                                                                    |
| ibox (1)                           | RelayHealth Customer Support corrent/@relayhealth.com> 10:56 AM (33 minutes and)                                                                                                    |
| tarred                             | a to me €                                                                                                    |
| ent Mail                           | PLEASE DO NOT REPLY TO THIS EMAIL. REPLIES TO THIS MESSAGE ARE ROUTED TO AN UNMONITORED                                                                                                    |
| rafts                              | Welcome to RelavHealth - a secure service that allows you to communicate with your doctor and your doctor's office online                                                                                                    |
| lore 🔻                             | when your need is non-urgent, but important.                                                                                                    |
| 0 Onbehalfof - Q                   | To sign in, please visit <a href="https://app.relayhealth.com/welcome.aspx">https://app.relayhealth.com/welcome.aspx</a> and enter your User ID and Password information. You will see the services available to you on the left side of your personal home page. |
|                                    | For future reference, your User ID is <u>ottertail.k@gmail.com</u> .                                                                                                    |
|                                    | You may add family members to your account, along with their doctors, so you can communicate on their behalf. Just click the                                                                                                    |
|                                    | "Add a Family Member" link on the Reminders section of your Home page.                                                                                                    |
|                                    | No more sitting on hold or waiting for your doctor's office to open - you may even save yourself a trip to the office. And you can<br>pose your concerns and questions in your own words, with no time pressure.                                                  |
|                                    | If you have any questions, please click "Contact Support" in the area at the top of the RelayHealth home page.                                                                                                    |
|                                    | RelayHealth Customer Support <noreply@relayhealth.com> 11:08 AM (21 minutes ago) 🔬 🔨</noreply@relayhealth.com>                                                                                                    |
|                                    | PLEASE DO NOT REPLY TO THIS EMAIL. REPLIES TO THIS MESSAGE ARE ROUTED TO AN UNMONITORED                                                                                                    |
|                                    | MAILBOX.                                                                                                    |
|                                    | Welcome to RelayHealth - a secure service that allows you to communicate with your doctor and your doctor's office online when your need is non-urgent, but important.                                                                                            |
| No recent chats<br>Start a new one | To sign in, please visit <u>https://app.relayhealth.com/welcome.aspx</u> and enter your User ID and Password information. You will see the services available to you on the left side of your personal home page.                                                 |
|                                    | For future reference, your User ID is c51ba8a3-3f6c-4e82-a6b4-beabaee95d74.                                                                                                    |
|                                    |                                                                                                    |
|                                    | Click here to Deply or Forward                                                                                                    |
|                                    |                                                                                                    |
|                                    |                                                                                                    |
|                                    |                                                                                                    |

# This section explains how a Legal or Authorized Representative can use the RelayHealth PHR on behalf of a beneficiary when registration is complete.

The functions shown in the pages below are for a legal or authorized representative using the PHR on behalf of a beneficiary of services. A legal or other authorized representative working on behalf of a beneficiary will have his/her (representative) account with the Beneficiary showing as a DEPENDENT. The Legal or Authorized Representative logs in with Username and Password that he/she set up in the registration process.

| CRelayHealth - Sign In - Internet Explorer    |                                                                                                    |        |
|-----------------------------------------------|----------------------------------------------------------------------------------------------------|--------|
| () v https://app.integration.relayhealth.com/ | 🔎 🚽 🐓 🕅 RelayHealth - Sign In 🛛 🗙                                                                                      | ♠ ★ ₿  |
| Ele Edit Yew Favorites Iools Help             |                                                                                                    |        |
| Welcom<br>A secure portal for patie           | ne to Your Healthcare Portal<br>ents and healthcare teams to collaborate and share inform                              | ration |
|                                               | Where do you provide or receive healthcare? United States USERNAME ASSWORD password                                    |        |
|                                               | Remember my username  SIGN IN  Don't have an account? Register here.  Forgot your username or password? Start Recovery |        |
|                                               | Romenad by ) Relay Health Privary I Tarms of Lise I Constant Lis I & 1900-2016 Relay-lealth                            |        |

This is the main screen for the RelayHealth Personal Health Record (PHR).

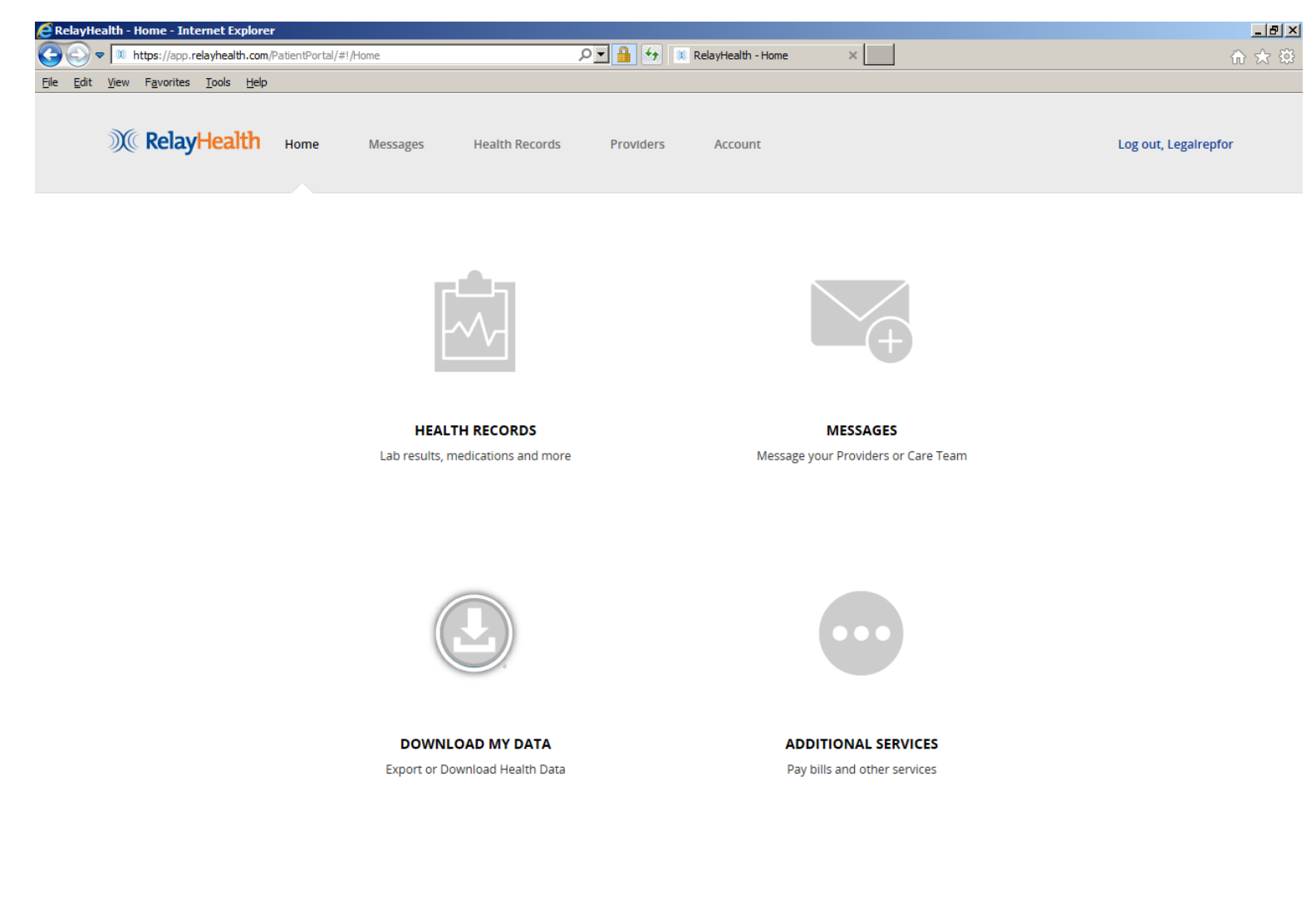

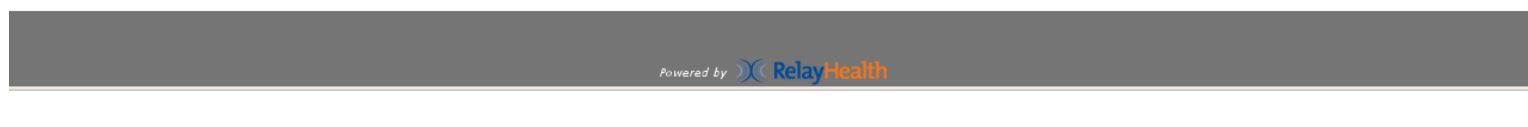

As noted previously, a legal or other designated representative working on behalf of a beneficiary will have his/her (representative) account with the Beneficiary showing as a DEPENDENT.

alth - Home - Internet Explorer \_ 8 × × C Image: state of the state of the state of 오도 🔒 😽 💓 RelayHealth - Home <u>File Edit View Favorites Tools Help</u> **RelayHealth** Home Messages Health Records Providers Account Log out, Legalrepfor **Clinical Data** Actions Medications & Allergies Update Personal Information Problems & Procedures Manage Family Members Results More Options Vitals Manage and review additional health Family & Social History record information Immunizations Documents Blood Glucose HEAL IN NECONDA Lab results, medications and more Message your Providers or Care Team DOWNLOAD MY DATA ADDITIONAL SERVICES Export or Download Health Data Pay bills and other services Powered by M Relay

To illustrate this, click on HEALTH RECORDS, then MANAGE FAMILY MEMBERS to get the next screen.

This shows the Legal or authorized representative as the ACCOUNT HOLDER with the Beneficiary as a DEPENDENT. Please note that "DEPENDENT" is the term used in the RelayHealth PHR to identify a Beneficiary of services; it does not automatically mean that the Beneficiary is a dependent in the legal or financial sense of the term.

| 🙋 RelayHealth - Health Records - Internet  | Explorer                                                                                                    | _ 8 ×                |
|--------------------------------------------|----------------------------------------------------------------------------------------------------|----------------------|
| COC V https://app.relayhealth.com/Pa       | atientPortal/HealthRecords#1/HealthRecords/Manage/Family# 🔎 🔁 針 💅 📈 RelayHealth - Health Records 🛛 🗙 🛄                                                          | 命 ☆ 袋                |
| <u>File Edit View Favorites Tools Help</u> |                                                                                                    |                      |
| ))(( RelayHealth                           | Home Messages Health Records Providers Account                                                                                                    | Log out, Legalrepfor |
|                                            | Manage Family Members                                                                                                    |                      |
|                                            | Use this page to transfer accounts, extend account access, or remove family members.<br>To add family members to your account, go to the <b>Providers</b> menu. |                      |
|                                            | Family Members in this Account (2)                                                                                                    |                      |
|                                            | Legalrepfor Ottertail-R (Account Holder)                                                                                                    |                      |
|                                            | Beneficiary Ottertail-R                                                                                                    |                      |
|                                            |                                                                                                    |                      |

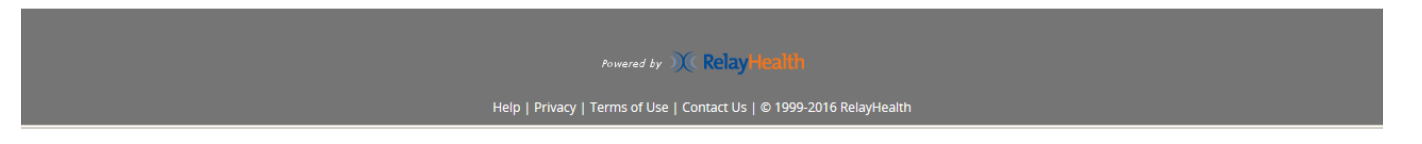

MESSAGES: These are similar in concept to email, however they exist completely within the PHR.

Click on MESSAGES, then click on a message to display it in the viewing pane.

| RelayHealth - Message Center Internet Explor                                  | rer                                                                                                    |                                                                                                    | _ 8 > |
|-------------------------------------------------------------------------------|----------------------------------------------------------------------------------------------------|----------------------------------------------------------------------------------------------------|-------|
| C C V https://app.relayhealth.com/PatientPo                                   | ortal/MessageCenter#!/MessageCenter/View/Message 🔎 🔄 🔒 🐓                                                                                                    | Outreach - All Documents     I RelayHealth - Message Center ×                                                                                                    | ₼ ☆   |
| Ele Edt View Favorites Iools Help                                             | Home Messages Health Records Provider                                                                                                    | s Account Log out, Legalrepfor                                                                                                    |       |
| Compose                                                                       | Date - All Patients -<br>Sample message in PHR Mar 1:<br>Joe Kalaidis for Ms. Jody Lien CCM / MN Department of Human<br>Services - Otter Tail<br>This is a sample message in the RelayHealth PHR. | Search by subject       From: Joe Kalaidis       3/15/2017 8:02:46 AM       For: Ms. Jody Lien CCM at MN Department of Human Services - Otter Tail       To: Beneficiary Ottertail-R |       |
| 餾 Appointments<br>ゐ webVisit®                                                 | Instructions for Getting Started Mar 1-<br>RelayHealth System<br>Welcome to RelayHealth: Your doctors online anytime,<br>anywhere.The following actions will help you immediately enjoy th.       | Sample message in PHR This is a sample message in the RelayHealth PHR.                                                                                                    |       |
| <ul> <li>☐ Inbox</li> <li>✓ Sent</li> <li>Draft</li> <li>☑ Archive</li> </ul> |                                                                                                    | MESSAGE THREAD Expand all 2 Messages                                                                                                    |       |

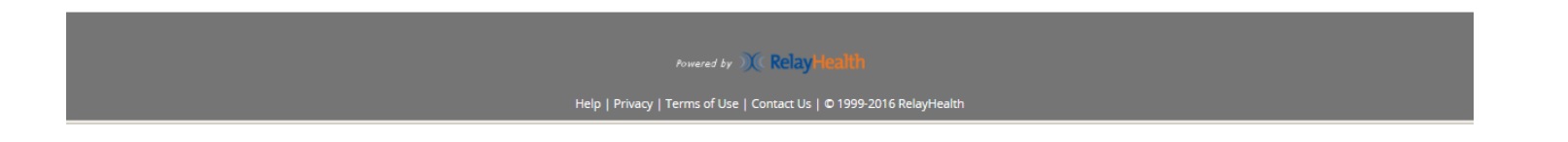

Q: How to know that there is a message from the Case Manager if not logged into the PHR?

A: The message from the Case Manager within the PHR also triggered the message below to the legal or authorized representative's regular email address. The sample below shows how the message appears in Gmail, and it may appear slightly differently in other email systems.

Note that there is no individual Protected Health Information or Personal Identifying Information in this message, so that the Beneficiary's or Legal or Authorized Representative's privacy is protected.

| <u>e</u> r   | ou have received a me                        | ssage f         | om your o           | doctor - ottertail.k@gmail.o             | om - Gmail - Inter                                                                                                    | rnet Explorer                 |                        |                                 |                            |   | l     | _ 8 ×  |
|--------------|----------------------------------------------|-----------------|---------------------|------------------------------------------|----------------------------------------------------------------------------------------------------|-------------------------------|------------------------|---------------------------------|----------------------------|---|-------|--------|
| G            | 🕤 🗢 M https://mail.                          | .google.        | :om/mail/#in        | nbox/158f41a58773b9a1                    |                                                                                                    | ۹ 🕂 🔒 🗹                       | You have received a me | ssag × 🕺 RelayHealth - Mes      | sage Center                |   | ŵ     | ☆ 第    |
| <u>F</u> ile | <u>E</u> dit <u>V</u> iew F <u>a</u> vorites | ; <u>T</u> ools | Help                |                                          |                                                                                                    |                               |                        |                                 |                            |   |       |        |
|              | Google                                       |                 |                     |                                          |                                                                                                    |                               |                        | <b>∼ Q</b>                      |                            |   | 0     |        |
|              | Gmail -                                      |                 | 4                   | •                                        | Î                                                                                                    |                               | More 👻                 |                                 | 1 of 4 < >                 | - | - Q - |        |
|              | COMPOSE                                      |                 | You h               | nave received a me                       | ssage from yo                                                                                                    | our doctor Inbox x            |                        |                                 | ō 0                        |   |       | ^      |
|              | Inbox (1)<br>Starred                         |                 | •                   | RelayHealth Customer S                   | upport <noreply@< td=""><td>grelayhealth.com&gt;</td><td>11:35 Al</td><td>M (14 minutes ago) 📩 🦘</td><td>•</td><td></td><td></td><td></td></noreply@<> | grelayhealth.com>             | 11:35 Al               | M (14 minutes ago) 📩 🦘          | •                          |   |       |        |
|              | Sent Mail                                    |                 |                     | PLEASE DO NOT REPLY<br>MAILBOX.          | TO THIS EMAIL.                                                                                                    | REPLIES TO THIS MESSA         | GE ARE ROUTED T        | O AN UNMONITORED                |                            |   |       |        |
|              | Dratts<br>More <del>•</del>                  |                 |                     | You have received a mess                 | age from your do                                                                                                    | ctor's online office. To view | /our message, click tł | his link:                       |                            |   |       |        |
|              | Orbehelfef                                   | 0               |                     | https://app.relayhealth.com              | n/welcome.aspx                                                                                                    |                               |                        |                                 |                            |   |       |        |
|              | Onbenalior •                                 | Q               |                     | You can ignore this notific              | isabled this link, c                                                                                                    | opy and paste it into your bi | e Dec 12, 2016 11:34   | 4 AM UTC-6.                     |                            |   |       |        |
|              |                                              |                 |                     | (Please note: replies to thi questions.) | s e-mail notificatio                                                                                                    | on do not go to your doctor.  | Please contact your d  | loctor's office if you have any |                            |   |       |        |
|              |                                              |                 | ÷                   | Click here to Reply or Fr                | orward                                                                                                    |                               |                        |                                 |                            |   |       |        |
|              |                                              |                 | 0 GB (0%)<br>Manage | ) of 15 GB used                          |                                                                                                    | <u>Terms</u> - <u>Privacy</u> |                        | Last account activity: 45 min   | utes ago<br><u>Details</u> |   |       |        |
|              |                                              |                 |                     |                                          |                                                                                                    |                               |                        |                                 |                            |   |       |        |
|              | No recent chats<br>Start a new one           |                 |                     |                                          |                                                                                                    |                               |                        |                                 |                            |   |       |        |
|              |                                              |                 |                     |                                          |                                                                                                    |                               |                        |                                 |                            |   |       |        |
|              |                                              |                 |                     |                                          |                                                                                                    |                               |                        |                                 |                            |   |       |        |
|              |                                              |                 |                     |                                          |                                                                                                    |                               |                        |                                 |                            |   |       |        |
|              |                                              |                 |                     |                                          |                                                                                                    |                               |                        |                                 |                            |   |       |        |
|              |                                              |                 |                     |                                          |                                                                                                    |                               |                        |                                 |                            |   |       |        |
|              | - Φ 📞                                        |                 |                     |                                          |                                                                                                    |                               |                        |                                 |                            |   |       | $\sim$ |

Click on the REPLY icon to reply to a message.

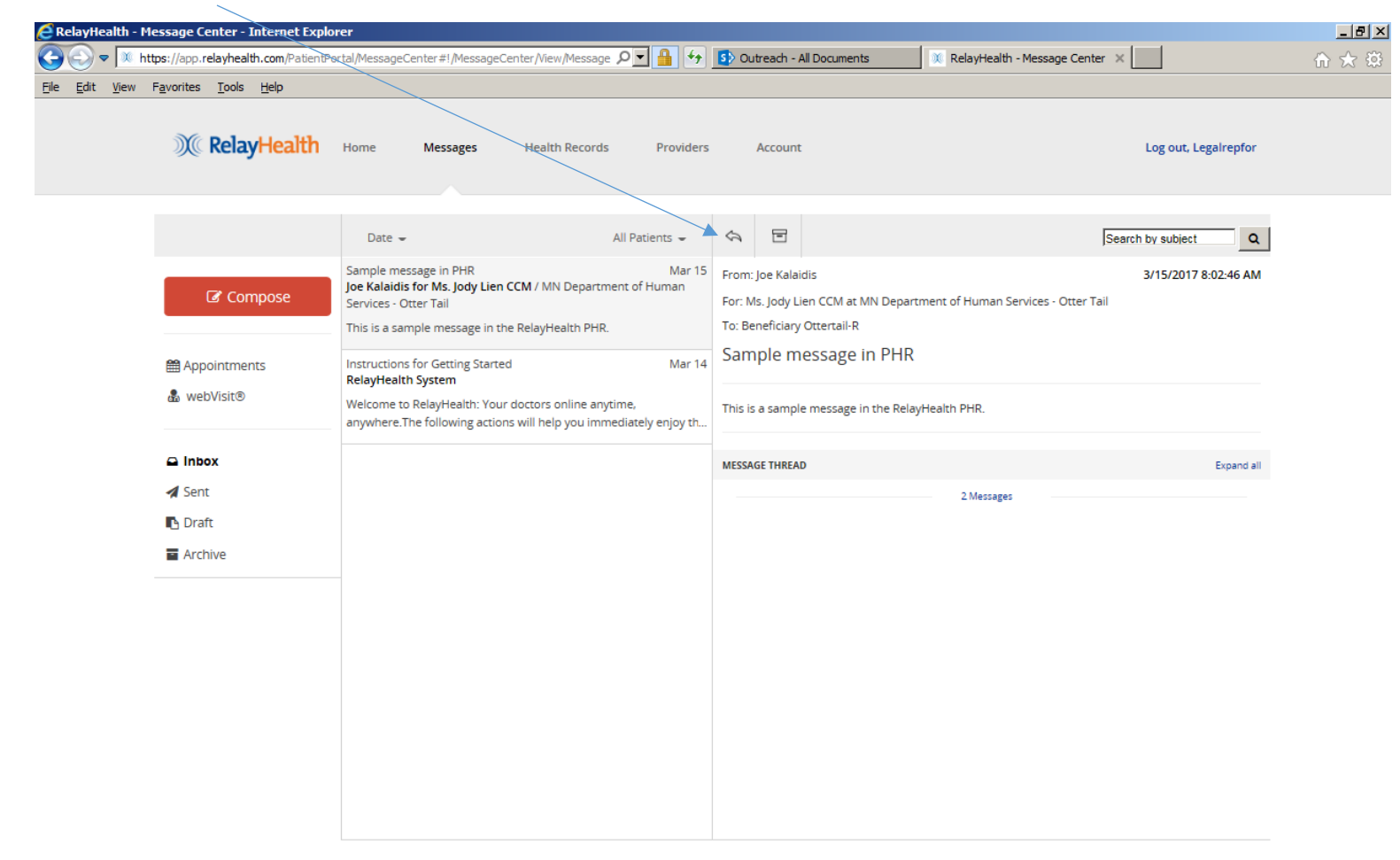

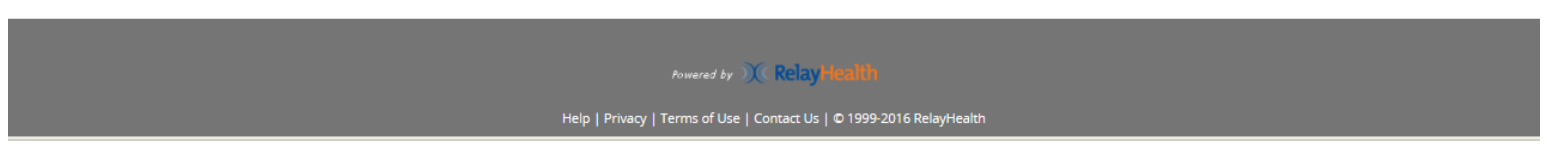

Enter REPLY message text, then click SEND.

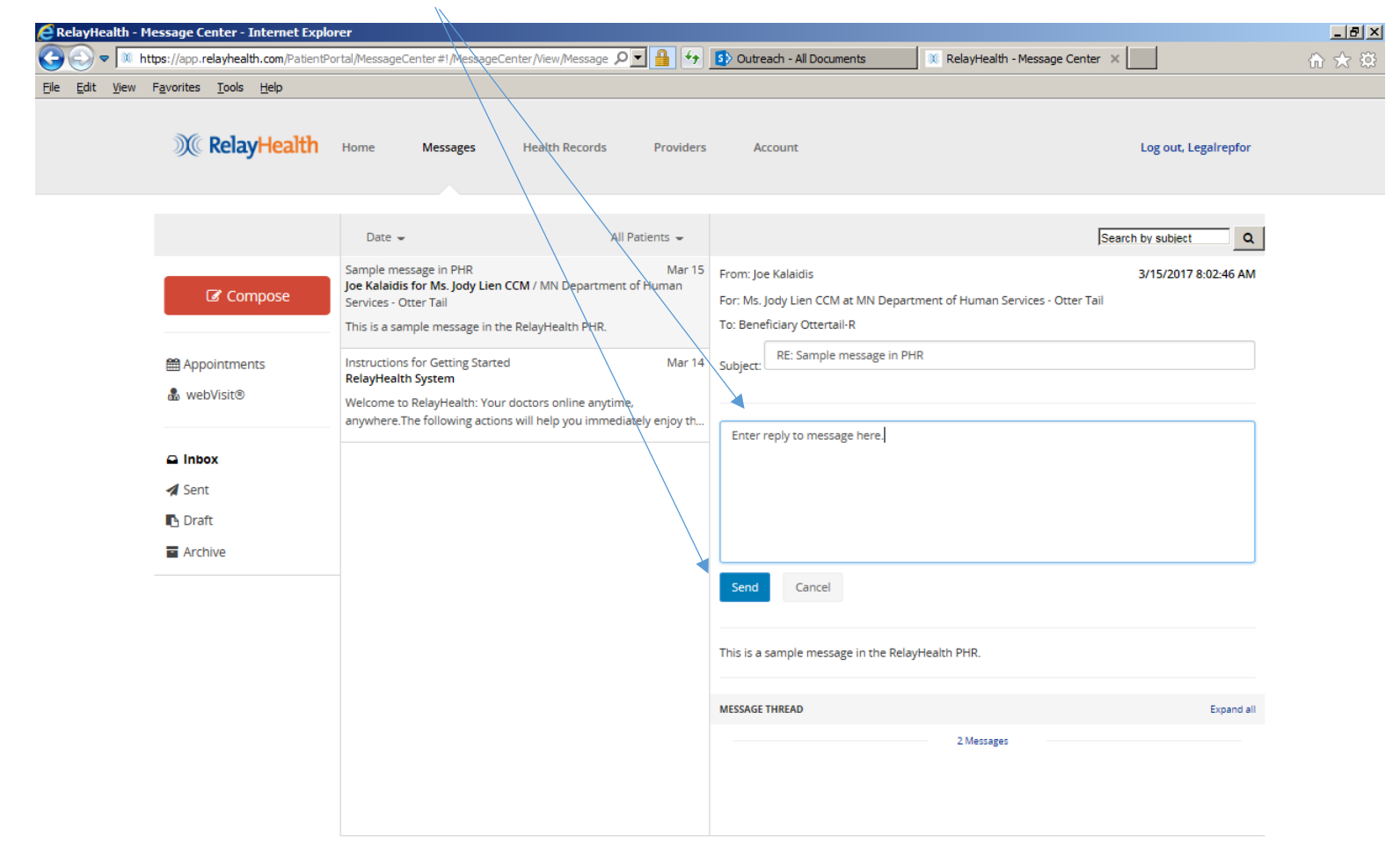

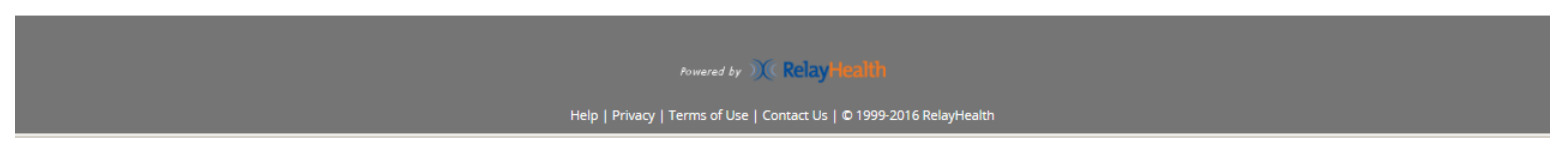

Confirmation that message was sent. Click CLOSE to return to messages.

| 🦲 RelayHe                    | aith - M     | lessage C          | enter - Intern             | et Explorer                                                                                                    | _ 8 × |
|------------------------------|--------------|--------------------|----------------------------|----------------------------------------------------------------------------------------------------|-------|
| $\bigcirc \bigcirc \bigcirc$ | 🕨 🔍 ht       | :tps://app.r       | elayhealth.com/            | PatientPortal/MessageCenter#1/MessageCenter/View/Message 🔎 🔒 😚 Outreach - All Documents 🔍 RelayHealth - Message Center 🗙                         | ₼ ☆ 🕸 |
| <u>Eile E</u> dit            | <u>V</u> iew | F <u>a</u> vorites | <u>T</u> ools <u>H</u> elp |                                                                                                    |       |
|                              |              |                    |                            |                                                                                                    |       |
|                              |              | X                  | RelayHe                    | Message Sent × Log out, Legairepfor                                                                                                    |       |
| _                            |              |                    |                            | Thank you. Your message has been delivered to: Joe Kalaidis                                                                                      |       |
|                              |              |                    |                            | Emergency Services                                                                                                    |       |
|                              |              |                    |                            | If you are having a medical emergency or medical condition requiring urgent attention, please contact your local emergency services immediately. |       |
|                              |              |                    | 🕼 Composi                  | 3/15/2017 8:02:46 AM                                                                                                    |       |
|                              |              |                    |                            | Close                                                                                                    |       |
|                              |              | ady 📾              | ointments                  | Instructions for Getting Started Mar 14 Subject                                                                                                  |       |
|                              |              | & wet              | oVisit®                    | RelayHealth System                                                                                                    |       |
|                              |              |                    |                            | Welcome to RelayHealth: Your doctors online anytime,<br>anywhere.The following actions will help you immediately enjoy th                        |       |
|                              |              | 🖨 Inbo             | x                          | Enter reply to message here.                                                                                                    |       |
|                              |              | Sent               | t                          |                                                                                                    |       |
|                              |              | Drat               | ft                         |                                                                                                    |       |
|                              |              | Arch               | nive                       |                                                                                                    |       |
|                              |              |                    |                            | Sand Carrel                                                                                                    |       |
|                              |              |                    |                            |                                                                                                    |       |
|                              |              |                    |                            | This is a second success in the Delet Links DUD                                                                                                  |       |
|                              |              |                    |                            | inis is a sample message in the kelayheatin Prik.                                                                                                |       |
|                              |              |                    |                            | MESSAGE THREAD Expand all                                                                                                    |       |
|                              |              |                    |                            | 2 Messages                                                                                                    |       |
|                              |              |                    |                            |                                                                                                    |       |
|                              |              |                    |                            |                                                                                                    |       |
|                              |              |                    |                            |                                                                                                    |       |
|                              |              |                    |                            |                                                                                                    |       |
|                              |              |                    |                            |                                                                                                    |       |
|                              |              |                    |                            |                                                                                                    |       |
|                              |              |                    |                            |                                                                                                    |       |
|                              |              |                    |                            |                                                                                                    |       |
|                              |              |                    |                            |                                                                                                    |       |
|                              |              |                    |                            | Help   Privacy   Terms of Use   Contact Us   © 1999-2016 RelayHealth                                                                             |       |

Click SENT to show the message in SENT items.

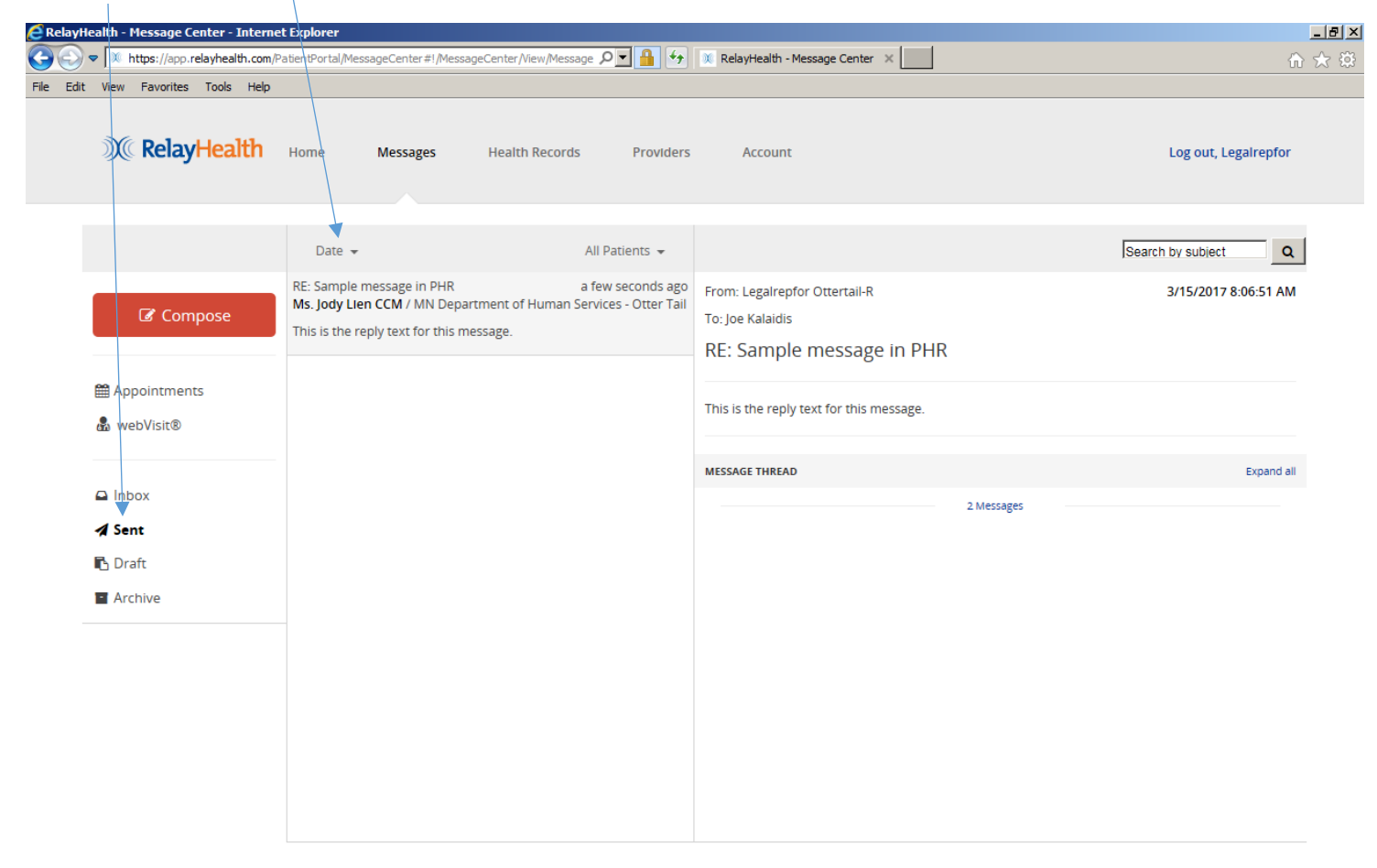

Powered by ) RelayHealth

Click COMPOSE to create a new message. Select the Beneficiary in the "Patient" dropdown. Since the legal or authorized representative is acting on behalf of the beneficiary, send all messages with the beneficiary as "Patient". Please note that all views of the PHR display the legal or authorized representative view as the default, so you will need to click on the Patient dropdown to see the beneficiary view on all screens.

| RelayHealth - M           | lessage Center - Internet Explo      | prer                                                                                                    |          |
|---------------------------|--------------------------------------|----------------------------------------------------------------------------------------------------|----------|
| 🔊 🗢 💌 ht                  | ttps://app.relayhealth.com/PatientPo | ortal/MessageCenter#1/MessageCenter/Compose/Mes: 🔎 💌 🔒 🍫 🚯 Outreach - Al Documents 🚿 RelayHealth - Message Center 🗴                                                       | <u>ش</u> |
| <u>E</u> dit <u>V</u> iew | Favorities Tools Help                |                                                                                                    |          |
|                           | ))() RelayHealth                     | Home Messages Health Records Providers Account Log out, Legalrepfor                                                                                                    |          |
|                           |                                      | Date - All Patients - Search by subject Q                                                                                                    | I        |
|                           | Compose                              | Sample message in PHR Mar 15<br>Joe Kalaidis for Ms. Jody Lien CCM / MN Department of Human<br>Services - Otter Tail                                                      |          |
|                           |                                      | This is a sample message in the RelayHealth PHR. Patient: <u>- Select Patient</u> Legalrepfor Ottertail-R Instructions for Getting Started Mar 14 Beneficiary Ottertail-R |          |
|                           | & webVisit®                          | RelayHealth System<br>Welcome to RelayHealth: Your doctors online anytime,<br>anywhere.The following actions will help you immediately enjoy th                           |          |
|                           | 🖴 Inbox                              |                                                                                                    |          |
|                           | Sent                                 |                                                                                                    |          |
|                           | Archive                              |                                                                                                    |          |
|                           |                                      |                                                                                                    |          |
|                           |                                      |                                                                                                    |          |
|                           |                                      |                                                                                                    |          |
|                           |                                      |                                                                                                    |          |
|                           |                                      |                                                                                                    |          |
|                           |                                      |                                                                                                    |          |

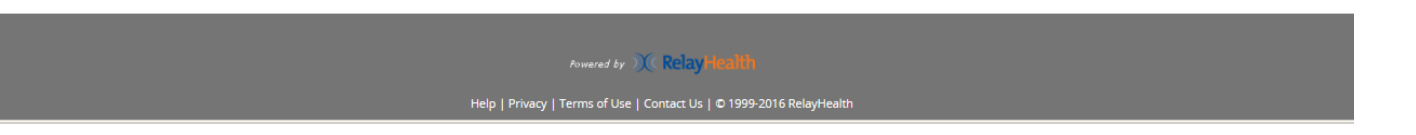

Then select the PROVIDER. The Otter Tail Case Manager appears twice, and either item can be selected.

| RelayHealth - Message Center - Interne                                          | t Explorer                                                                                                    |                                                                                                    |
|---------------------------------------------------------------------------------|----------------------------------------------------------------------------------------------------|----------------------------------------------------------------------------------------------------|
| C T https://app.relayhealth.com/P                                               | atienRortal/MessageCenter#!/MessageCenter/Compose/Mes: 🔎 🗾 👉 🕅 🦹 RelayHealth                                                                                                    | - Message Center ×                                                                                                    |
|                                                                                 | Home Messages Health Records Providers Accour                                                                                                    | It Log out, Legalrepfor                                                                                                    |
| Compose                                                                         | Date  All Patients  Sample message in PHR 12 minutes ago Joe Kalaidis for Ms. Jody Lien CCM / MN Department of Human Services - Otter Tail This is a sample message in the RelayHealth PHR. Ratient: Ber | Search by subject Q New Message × neficiary Ottertail-R                                                                       |
| ∰ Appointments<br>& webVisit®                                                   | Instructions for Getting Started a day ago<br>RelayHealth System Welcome to RelayHealth: Your doctors online anytime,<br>anywhere.The following actions will help you immediately enjoy th               | elect Provider -<br>s. Jody Lien CCM at Otter Tail County<br>s. Jody Lien CCM at MN Department of Human Services - Otter Tail |
| <ul> <li>□ Inbox</li> <li>✓ Sent</li> <li>□ Draft</li> <li>□ Archive</li> </ul> | Instructions for Getting Started a day ago<br>RelayHealth System<br>Welcome to RelayHealth: Your doctors online anytime,<br>anywhere.The following actions will help you immediately enjoy th            |                                                                                                    |

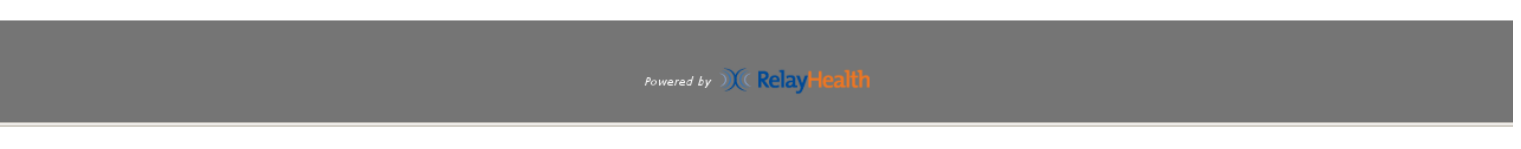

This screen displays when PROVIDER is selected. Click YES, I UNDERSTAND to proceed.

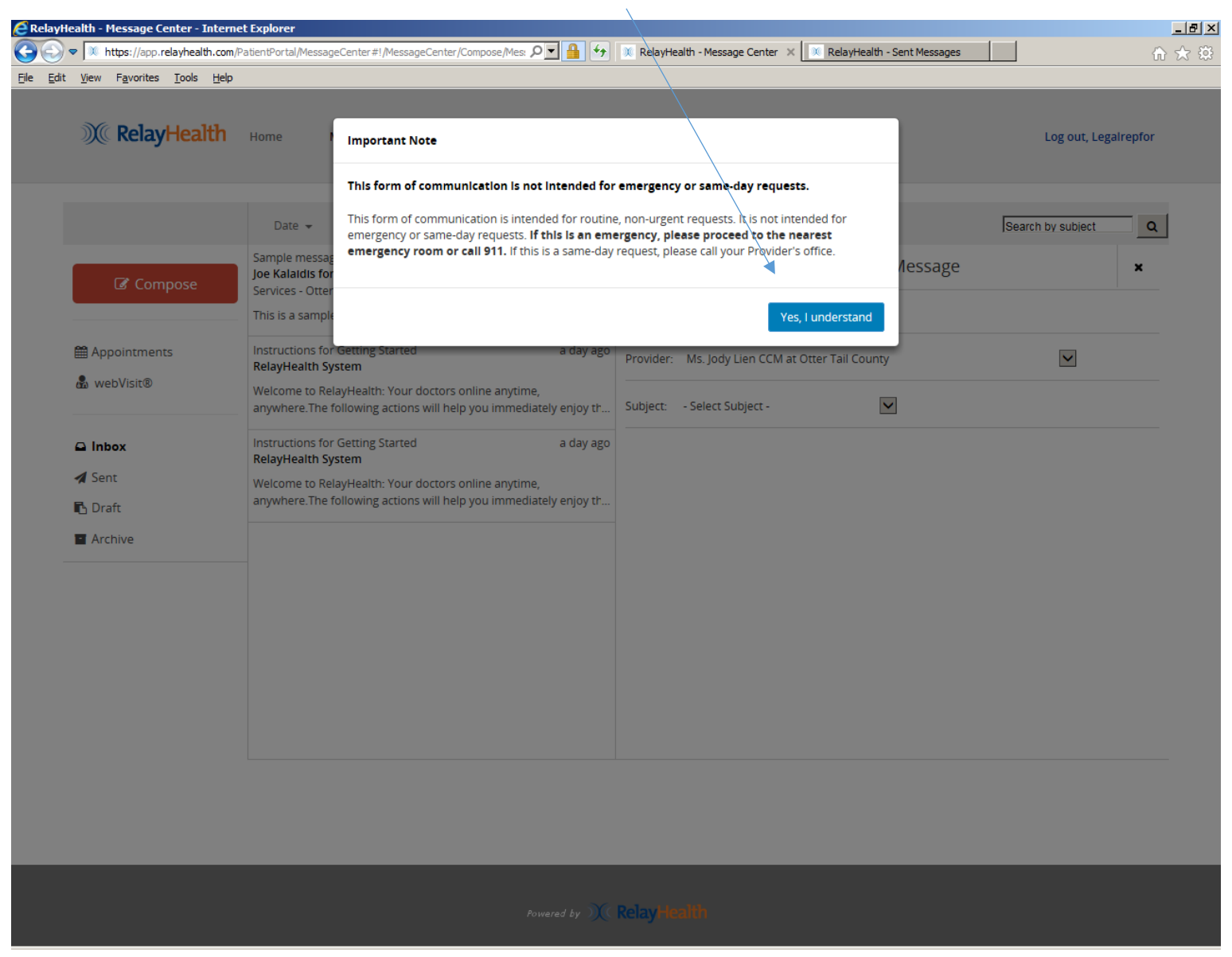

Select SUBJECT from this dropdown list.

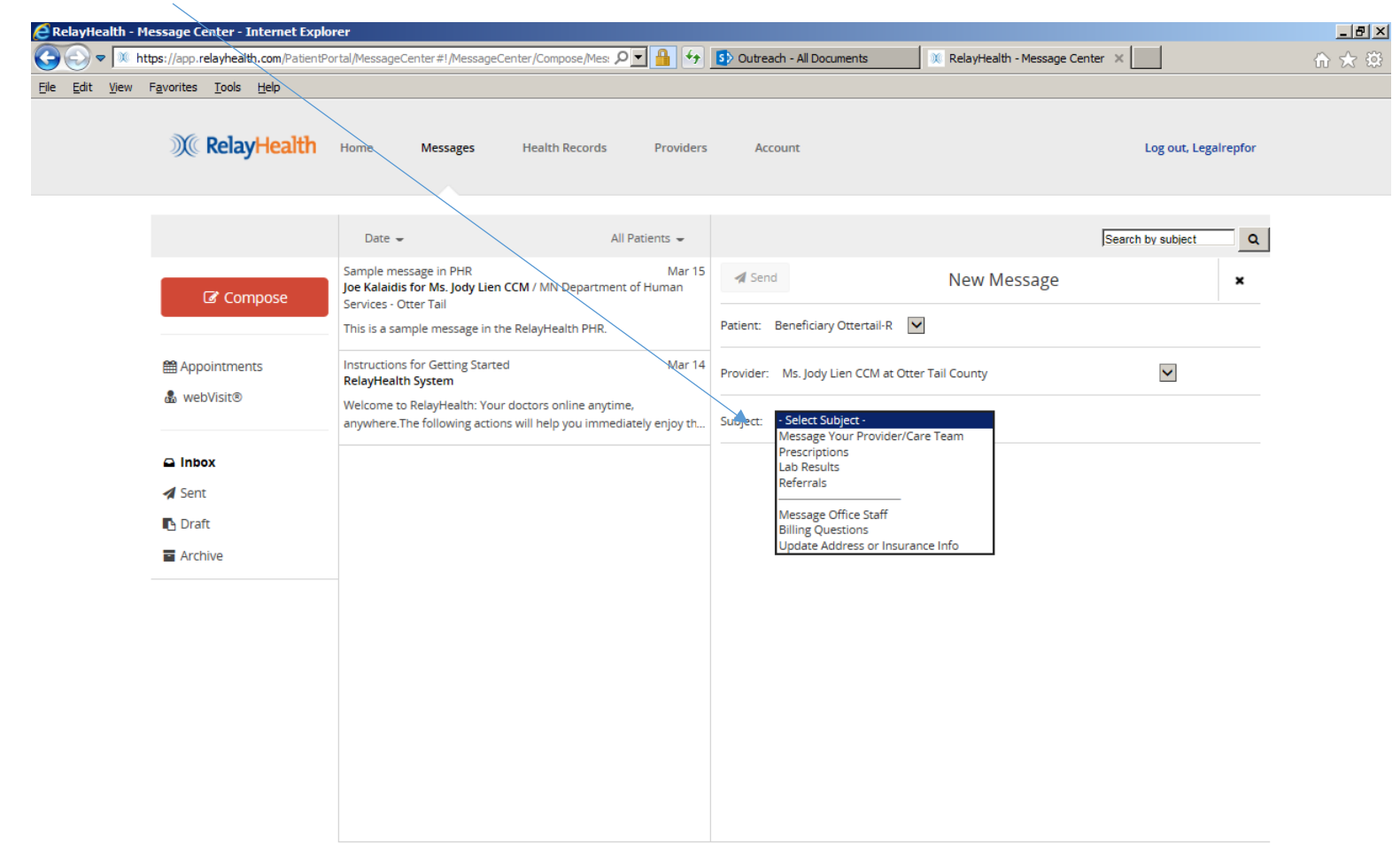

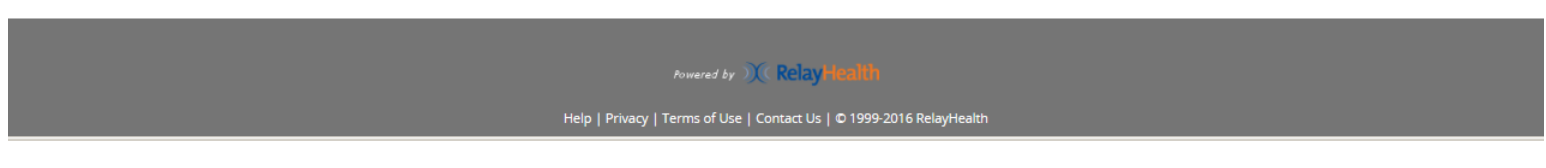

Enter message text, then click SEND.

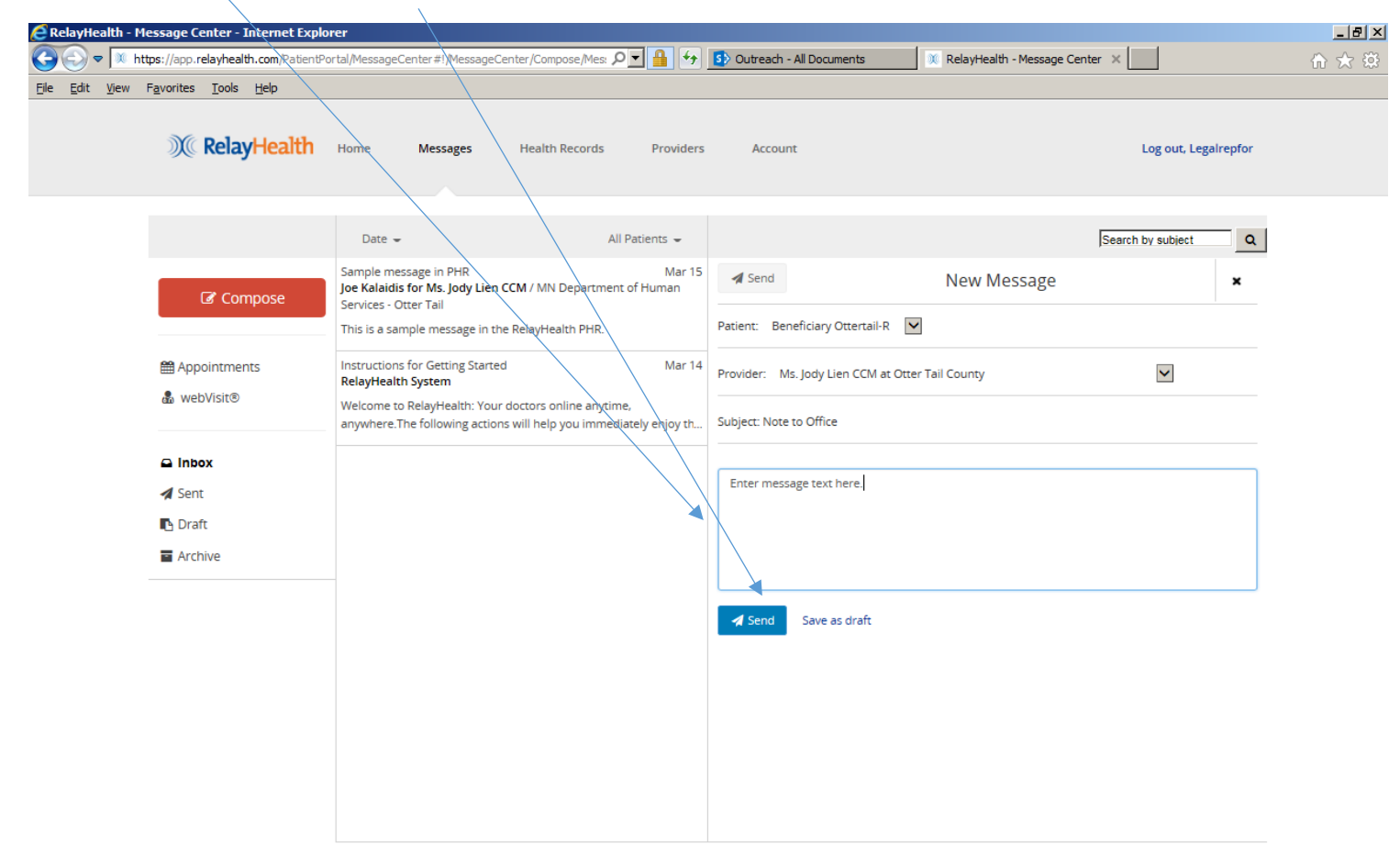

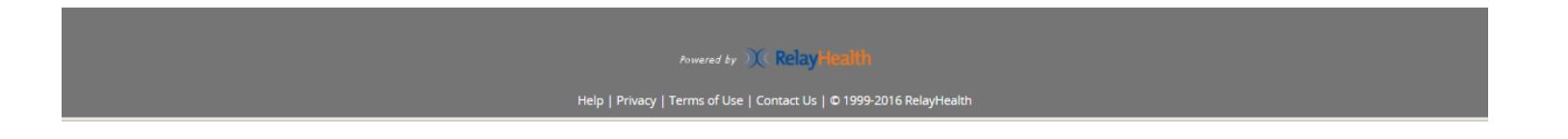

Confirmation that message was sent. Click CLOSE to continue.

| RelayHealth - Messa                          | age Center - Internet Explo             | rer                                                                                 |                                                                                                    |                                                                                                    |                              |                      | _ 8 ×  |
|----------------------------------------------|-----------------------------------------|-------------------------------------------------------------------------------------|----------------------------------------------------------------------------------------------------|----------------------------------------------------------------------------------------------------|------------------------------|----------------------|--------|
|                                              | //app. <b>relayhealth.com</b> /PatientP | ortal/MessageCent                                                                   | er#!/MessageCenter/Compose/Mes: 🤉 🗐 🐓                                                                                                    | S Outreach - All Documents                                                                                                  | RelayHealth - Message Center | ×                    | fì ★ ∰ |
| <u>File E</u> dit <u>V</u> iew F <u>a</u> vo | orites <u>T</u> ools <u>H</u> elp       |                                                                                     |                                                                                                    |                                                                                                    |                              |                      |        |
| :                                            | ))( RelayHealth                         | Home N                                                                              | Message Sent                                                                                                    |                                                                                                    | ×                            | Log out, Legalrepfor |        |
|                                              | Compose                                 | Date 🚽<br>Sample messag<br>Joe Kalaidis for<br>Services - Otter<br>This is a sample | Your message has been delivered to the office sta<br>Office policy is to respond to messages within 1 d<br>You will be notified by email when your provider r | ff of Ms. Jody Lien CCM at Otter Tail County.<br>ay of routine office hours after message delive<br>eplies to your message. | ry. [<br>1essage<br>ose      | Search by subject    |        |
| 1<br>                                        | Appointments                            | Instructions for<br>RelayHealth Sy<br>Welcome to Rel<br>anywhere.The f              | Getting Started Mar 14<br>stem<br>layHealth: Your doctors online anytime,<br>following actions will help you immediately enjoy th                             | Provider: Ms. Jody Lien CCM at Otter Tail O<br>Subject: Note to Office                                                      | County                       |                      |        |
| 2<br>4<br>2<br>2<br>2                        | A Inbox<br>Sent<br>Draft<br>Archive     |                                                                                     |                                                                                                    | Enter message text here.                                                                                                    |                              |                      |        |
|                                              |                                         |                                                                                     |                                                                                                    |                                                                                                    |                              |                      |        |
|                                              |                                         |                                                                                     | Powered by Market For                                                                                                    | Relay Health                                                                                                    |                              |                      |        |
|                                              |                                         |                                                                                     | Help   Privacy   Terms of Use   Co                                                                                                    | mact us 10 1999-2016 RelayHealth                                                                                            |                              |                      |        |

This is how the message appears in SENT items.

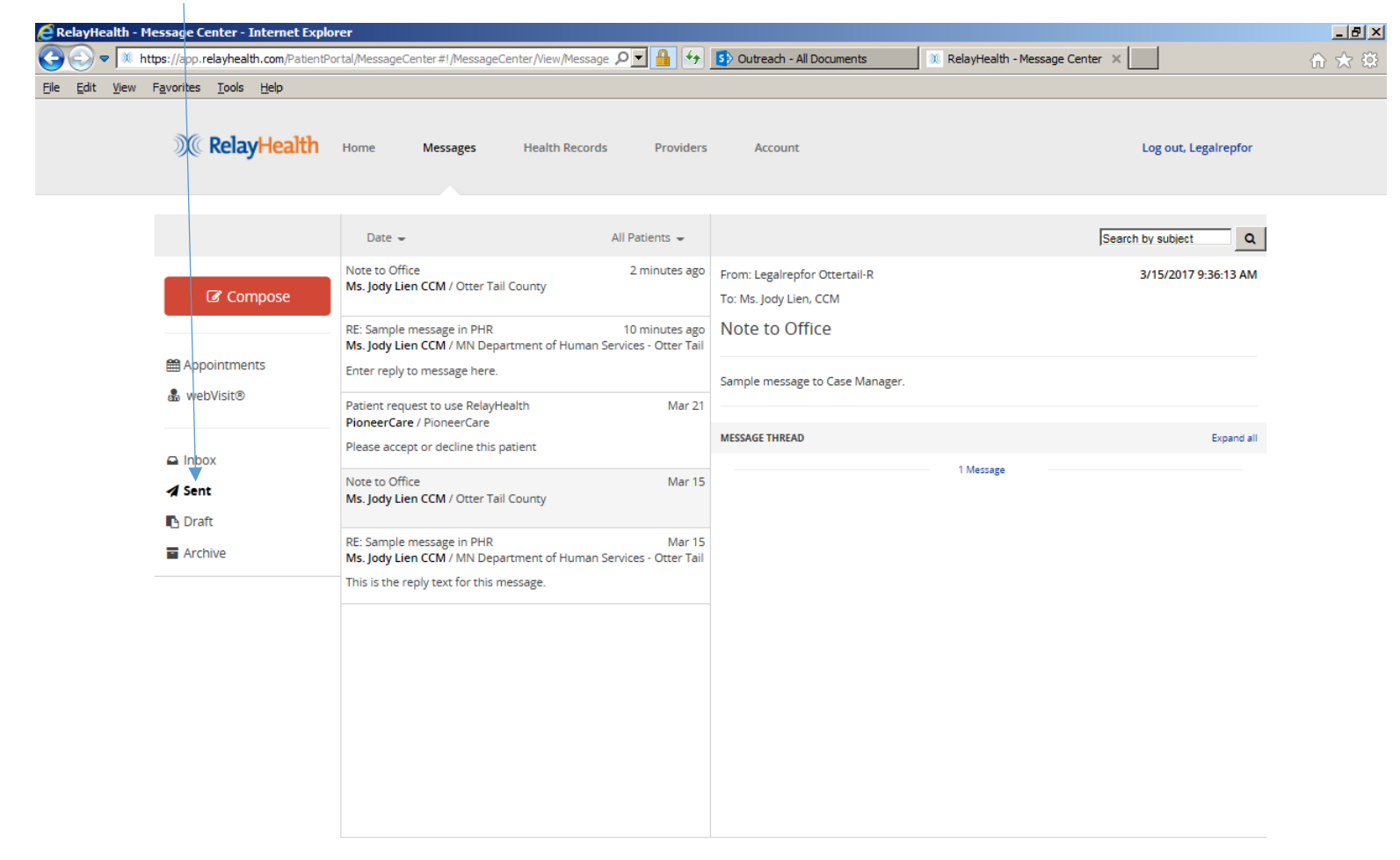

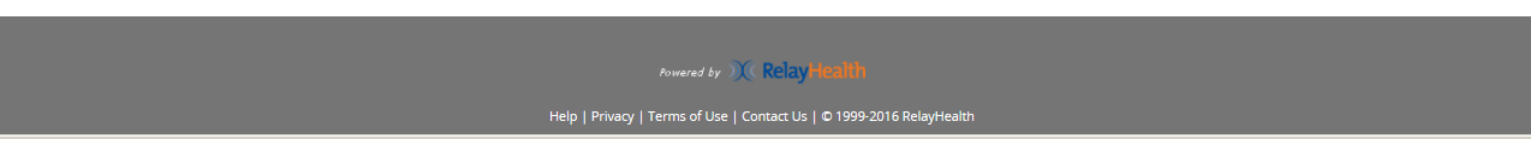

Click if desired to change how messages are sorted.

| RelayHealth - Message Center - Internet Explo | rer                                                                                             |                                                                         |                                          |                                      |     |
|-----------------------------------------------|-------------------------------------------------------------------------------------------------|-------------------------------------------------------------------------|------------------------------------------|--------------------------------------|-----|
| C V This://apprelayhealth.com/PatientPo       | ortal/MessageCenter#!/Message                                                                   | eCenter/View/Message 🔎 🗖 🔒 😽                                            | Outreach - All Documents                 | 🕺 🕅 RelayHealth - Message Center 🛛 🗶 | ☆ 🖒 |
| <u>Ele Edit View Favorites Iools Help</u>     | Home Messages                                                                                   | Health Records Providers                                                | Account                                  | Log out, Legairepfor                 |     |
|                                               | Date 🗸<br>Date 🗸                                                                                | All Patients 👻<br>3 minutes ago                                         | From: Legalreofor Ottertail-R            | Search by subject                    |     |
| C Compose                                     | From<br>To<br>Subject<br>Ms. Jody Lien CCM / MN De                                              | ail County<br>12 minutes ago<br>partment of Human Services - Otter Tail | To: Ms. Jody Lien, CCM<br>Note to Office |                                      |     |
| 巤 Appointments<br>蟲 webVisit®                 | Enter reply to message here.<br>Patient request to use RelayHealth<br>PioneerCare / PioneerCare | Health Mar 21                                                           | Enter message text here.                 |                                      |     |
| 🕒 Inbox                                       | Please accept or decline this                                                                   | patient                                                                 | MESSAGE THREAD                           | Expand all                           |     |
| ✓ Sent<br>■ Draft                             | Ms. Jody Lien CCM / Otter To                                                                    | ail County                                                              |                                          |                                      |     |
| Archive                                       | RE: Sample message in PHR<br>Ms. Jody Lien CCM / MN De<br>This is the reply text for this       | Mar 15<br>partment of Human Services - Otter Tail<br>message.           |                                          |                                      |     |
|                                               |                                                                                                 |                                                                         |                                          |                                      |     |
|                                               |                                                                                                 |                                                                         |                                          |                                      |     |
|                                               |                                                                                                 |                                                                         |                                          |                                      |     |
|                                               |                                                                                                 |                                                                         |                                          |                                      |     |
|                                               |                                                                                                 |                                                                         |                                          |                                      |     |

Powered by 💓 RelayHealth

Help | Privacy | Terms of Use | Contact Us | © 1999-2016 RelayHealth

Click to ARCHIVE the message to remove it from this view if desired. Note that messages are never deleted from the RelayHealth PHR.

| E RelayHealth - Message Center - Interne    | et Explorer                                                                                                    |                                                                                                    | _ & ×  |
|---------------------------------------------|----------------------------------------------------------------------------------------------------|----------------------------------------------------------------------------------------------------|--------|
| COC V https://app.relayhealth.com/F         | atientPortal/MessageCenter#!/MessageCenter/View/Message 🄎 🚹 🔄                                                                                                    | 🕅 RelayHealth - Message Center 🗙                                                                                                    | ☆ ☆ 🕸  |
| <u>File Edit View Favorites Tools H</u> elp |                                                                                                    |                                                                                                    |        |
| ))(( RelayHealth                            | Home Messages Health Records Providers                                                                                                    | Account Log out, Legalrep                                                                                                    | for    |
|                                             | Date - All Patients -                                                                                                    | Search by subject                                                                                                    | Q      |
| Compose                                     | Sample message in PHR 2 days ago<br>Joe Kalaidis for Ms. Jody Lien CCM / MN Department of Human<br>Services - Otter Tail<br>This is a sample message in the RelayHealth PHR.               | From: Joe Kalaidis     3/15/2017 8:02:46       For: Ms. Jody Lien CCM at MN Department of Human Services - Otter Tail     To: Beneficiary Ottertail-R | АМ     |
| Appointments 💩 webVisit®                    | Instructions for Getting Started Mar 14<br>RelayHealth System<br>Welcome to RelayHealth: Your doctors online anytime,<br>anywhere.The following actions will help you immediately enjoy th | Sample message in PHR<br>This is a sample message in the RelayHealth PHR.                                                                             |        |
| Inbox                                       | Instructions for Getting Started Mar 14 RelayHealth System                                                                                                    | MESSAGE THREAD Expan                                                                                                    | nd all |
| ✓ Sent Construction                         | Welcome to RelayHealth: Your doctors online anytime,<br>anywhere.The following actions will help you immediately enjoy th                                                                  | 2 Messages                                                                                                    |        |
| Archive                                     |                                                                                                    |                                                                                                    |        |

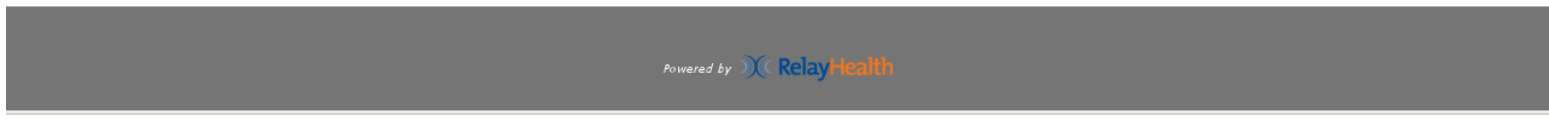

## **PROVIDERS:**

Click on PROVIDERS to see this screen, which lists all provider organizations contributing to Personal Health Record. There are no providers listed for the Legal or Authorized Representative because he/she is working on behalf of the beneficiary. Click on the Click on the down arrow to display the Beneficiary's providers. As noted previously, all views of the PHR display the legal or authorized representative view as the default. Click on the dropdown to see the beneficiary view on all screens.

| 🩋 RelayHe           | alth - Your Providers - Internet                           | Explorer                           |                |           |                              |   | -                                                      | Ð×    |
|---------------------|------------------------------------------------------------|------------------------------------|----------------|-----------|------------------------------|---|--------------------------------------------------------|-------|
| $\bigcirc \bigcirc$ | M https://app.relayhealth.com/P                            | atientPortal/Providers#!/Providers |                | ه 🕂 🔒 🗹   | RelayHealth - Your Providers | × | ଳ 🖈                                                    | ? (Ö) |
| <u>File E</u> dit   | <u>V</u> iew F <u>a</u> vorites <u>T</u> ools <u>H</u> elp |                                    |                |           |                              |   |                                                        |       |
|                     |                                                            |                                    |                |           |                              |   |                                                        |       |
|                     | X RelayHealth                                              | Home Messages                      | Health Records | Providers | Account                      |   | Log out, Legalrepfor                                   |       |
|                     |                                                            |                                    |                |           |                              |   |                                                        |       |
|                     | 🛔 Legalrepfor Ottertail-R 👻                                | + Add Family Member                |                |           |                              |   |                                                        |       |
|                     | Legalrepfor Ottertail-R's                                  | Providers                          |                |           |                              |   | + Add Provider or Facility for Legalrepfor Ottertail-R |       |
|                     | Provider or Facility                                       |                                    | Status 🕤       |           | Privacy Preferences          |   |                                                        |       |
|                     | This patient has no providers y                            | /et.                               |                |           |                              |   |                                                        |       |
|                     |                                                            |                                    |                |           |                              |   |                                                        |       |

Powered by ) Relay Health

lelp | Privacy | Terms of Use | Contact Us | © 1999-2016 RelayHealth

This screen shows the Beneficiary's providers. Click on PRIVACY PREFERENCES for the desired line to display the next screen.

| C RelayHealth -                | Your Providers - Internet Explorer                              |                                         |                                                                        | _ 8    |
|--------------------------------|-----------------------------------------------------------------|-----------------------------------------|------------------------------------------------------------------------|--------|
| C C 🗢 💌                        | https://app.relayhealth.com/PatientPortal/Providers#!/Providers | 🔎 🗾 🔒 😚 🚺 Outreach - All Do             | cuments 🕺 RelayHealth - Your Providers 🗙                               | fi 🛧 🔅 |
| <u>File E</u> dit <u>V</u> iew | Favorites <u>T</u> ools <u>H</u> elp                            |                                         |                                                                        |        |
|                                | <b>RelayHealth</b> Home Messages                                | Health Records <b>Providers</b> Account | Log out, Legalrepf                                                     | or     |
|                                | 🛔 Beneficiary Ottertail-R 👻 🕇 Add Family Member                 |                                         |                                                                        |        |
|                                | Beneficiary Ottertail-R's Providers                             |                                         | <ul> <li>Add Provider or Facility for Beneficiary Ottertail</li> </ul> | -R     |
|                                | Provider or Facility                                            | Status 🜖                                | Privacy Preferences                                                    |        |
|                                | PioneerCare                                                     | Pending                                 | Public - Public Remove                                                 |        |
|                                | Ms. Jody Lien CCM                                               | Approved                                | Public - Public Remove                                                 |        |
|                                | Otter Tail County                                               |                                         |                                                                        |        |
|                                | Ms. Jody Lien CCM                                               | Approved                                | Public - Public Remove                                                 |        |
|                                | MN Department of Human Services - Otter Tail                    |                                         |                                                                        |        |

Powered by X RelayHealth

Help | Privacy | Terms of Use | Contact Us | © 1999-2016 RelayHealth

Privacy Preferences: The first setting identifies whether or not the beneficiary's other providers or staff can see that there is a relationship with this provider or organization. The second setting identifies whether the beneficiary's other providers or staff can view medical history and health information from this provider or organization. The standard or default settings are PUBLIC-PUBLIC. Please note that "PUBLIC" means "SHARED", not that it is available to anyone over the internet, but that it is available only to the beneficiary's other providers and staff in this Personal Health Record. PUBLIC-PUBLIC provides full access to the PHR (including documents) for all provider organizations contributing to the Beneficiary's PHR record. Click to change the preference if desired. Please note that if the you upload any document to the PHR, any of the beneficiary's providers or staff members will be able see the document regardless of the privacy preferences.

| RelayHealth - Your Providers - Internet Explorer                            |                                                                                                    |                                                                                            |                                                        |                                              | 11                   | _ 8   |
|-----------------------------------------------------------------------------|----------------------------------------------------------------------------------------------------|--------------------------------------------------------------------------------------------|--------------------------------------------------------|----------------------------------------------|----------------------|-------|
| C T https://app.relayhealth.com/PatientPortal/Providers#!/P                 | roviders/Edit/PrivacySettings?ptI                                                                                   | - 🍳 🔒 😚 🚺 Outrea                                                                           | ich - All Documents                                    | 🐹 RelayHealth - Your Provi                   | iders ×              | ₩ 🕀 🕄 |
| <u>Eile E</u> dit <u>View</u> F <u>a</u> vorites <u>T</u> ools <u>H</u> elp |                                                                                                    |                                                                                            |                                                        |                                              |                      |       |
| <b>RelayHealth</b> Home M                                                   | Aessages Health Record                                                                                              | ls Providers Acc                                                                           | ount                                                   |                                              | Log out, Legalrepfor |       |
| Privacy                                                                     | Preferences                                                                                                    |                                                                                            |                                                        |                                              |                      |       |
| Privacy o<br>updated<br>apply.                                              | r cønsent agreements you have<br>through your Provider's office. C                                                  | directly with your provider office<br>ontact RelayHealth Customer Su                       | take precedence over the<br>pport for details on other | ese settings and must be exceptions that may |                      |       |
| Benefic<br>Pioneer                                                          | iary Ottertail-R Patient<br>Care - PioneerCare Provide                                                              | r                                                                                          |                                                        |                                              |                      |       |
| Your On<br>Public<br>Setting ye<br>online rel                               | ine Relationship with this pro OPrivate OUP Private OUP preference to PUBLIC allows ationship with PioneerCare at P | vider<br>your other providers and facilitie<br>icheerCare.                                 | s to see that you have an                              | Public                                       |                      |       |
| Your Me<br>Public<br>Setting ye<br>history an                               | dical History and Health Inform<br>Private<br>pur preference to PUBLIC allows<br>and health information from Pion   | nation from this provider<br>your other providers and facilitie<br>eerCare at PioneerCare. | s to view your medical                                 | Public                                       |                      |       |
| Save                                                                        | Cancel                                                                                                    |                                                                                            |                                                        |                                              |                      |       |
|                                                                             |                                                                                                    |                                                                                            |                                                        |                                              |                      |       |

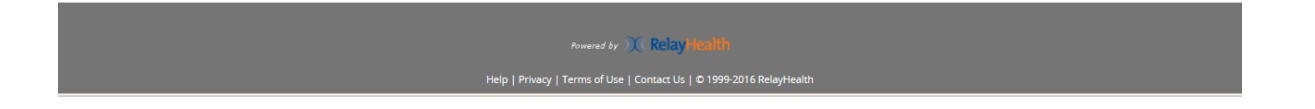

To add a relationship with another Fergus Falls provider organization that is participating in this demonstration project, click on ADD PROVIDER OR FACILITY to get the next screen. In addition to Otter Tail County, participants include:

- Fergus Falls Community Behavioral Health Hospital
- Lake Region Healthcare
- Lakeland Mental Health Center
- LB Homes
- PioneerCare
- Productive Alternatives

| E RelayHealth - Your | Providers - Internet Explore                    | 2r                         |                |                         |                     |                                                      | _ 8 × |
|----------------------|-------------------------------------------------|----------------------------|----------------|-------------------------|---------------------|------------------------------------------------------|-------|
| 🕒 🗢 💌 https:         | ://app. <b>relayhealth.com</b> /PatientPo       | rtal/Providers#1/Providers | •_ م           | 🔒 🔄 🔍 RelayHealth - You | r Providers X       |                                                      | n 🖈 🔅 |
| Elle Edit View Fax   | vorites <u>T</u> ools <u>H</u> elp              |                            |                |                         |                     |                                                      | /     |
|                      | ) RelayHealth                                   | Home Messages              | Health Records | Providers Account       |                     | Log out, Legairepfor                                 |       |
|                      | 🛔 Beneficiary Ottertail-R 👻                     | + Add Family Member        |                |                         |                     |                                                      |       |
|                      | Beneficiary Ottertail-R's F                     | Providers                  |                |                         | +                   | Add Provider or Facility for Beneficiary Ottertail-R |       |
|                      | Provider or Facility                            |                            |                | Status 🚯                | Privacy Preferences |                                                      |       |
|                      | PioneerCare                                     |                            |                | Pending                 | Public - Public     | Remove                                               |       |
|                      | Ms. Jody Lien CCM<br>Otter Tail County          |                            |                | Approved                | Public - Public     | Remove                                               |       |
|                      | Ms. Jody Lien CCM<br>MN Department of Human Ser | vices - Otter Tail         |                | Approved                | Public - Public     | Remove                                               |       |

Powered by X Relay Health

Help | Privacy | Terms of Use | Contact Us | © 1999-2016 RelayHe

Enter all or part of the provider organization name, then click SEARCH. In this example, the search is for Lake Region Healthcare. Zip code is optional.

| E RelayHealth - Your Providers - Internet Explorer                                                                                                    |                      |
|----------------------------------------------------------------------------------------------------|----------------------|
| 😋 🕘 🔻 🕅 https://app.relayhealth.com/PatientPortal/Providers#1/Providers/Add/ProviderOrFacility?ptf: 🔎 🛒 🔒 😚 📧 RelayHealth - Your Providers 🗙 📃                                                                                                    | ☆ 🔅                  |
| Ele Edit View Favorites Iools Help                                                                                                    |                      |
| CRETayHealth Home Messages Health Records Providers Account                                                                                                    | Log out, Legalrepfor |
|                                                                                                    |                      |
| Add Provider or Facility for Beneficiary Ottertail-R                                                                                                    |                      |
| At least one field is required. Enter the full or partial name or ZIP code for your Provider. If your Facility allows connecting directly with the Facility, you may enter the Facility name.                                                                                                    |                      |
| Your Provider or Facility may not have registered for RelayHealth yet, or may have decided to be listed as Private, and will therefore not show up in the search results. If you cannot locate your Provider or Facility in the search, please reach out to them directly for additional information. |                      |
| Search for Provider or Facility                                                                                                    |                      |
| Lake Region Healthcare ×                                                                                                    |                      |
| Zip Code<br>Searches within 50 miles of this Zip Code                                                                                                    |                      |
| Advanced Search >                                                                                                    |                      |
| Search Cancel                                                                                                    |                      |

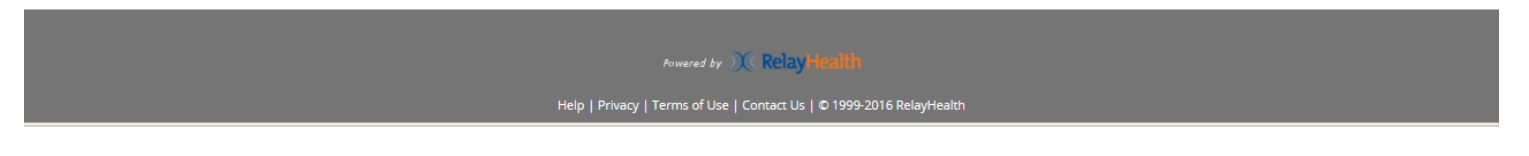

Click SELECT for desired Provider organization. The search results may contain other organizations, depending on what is entered. For example, if zip code is not entered, the results may include organization in other states.

| RelayHealth - Your Providers - Internet Explore | r                                                                                             |                                                                |                                                        |                                                       |                                                           |                      | _ 8 × |
|-------------------------------------------------|-----------------------------------------------------------------------------------------------|----------------------------------------------------------------|--------------------------------------------------------|-------------------------------------------------------|-----------------------------------------------------------|----------------------|-------|
| ♥ ♥ Mttps://app.relayhealth.com/PatientPor      | rtal/Providers#!/Providers/Add/Pro                                                            | viderOrFacility?ptIr 👂                                         | 💌 🏥 🏞 🕅 Relay                                          | Health - Your Providers                               | ×                                                         |                      | 合大袋   |
| <u>File Edit View Favorites Tools Help</u>      |                                                                                               |                                                                |                                                        |                                                       |                                                           |                      |       |
| ))(( RelayHealth                                | Home Messages                                                                                 | Health Records                                                 | Providers Ac                                           | count                                                 |                                                           | Log out, Legalrepfor |       |
|                                                 | Add Provider or Faci                                                                          | lity for Benefic                                               | iary Ottertail-R                                       |                                                       |                                                           |                      |       |
|                                                 | At least one field is required<br>directly with the Facility, you                             | l. Enter the full or part<br>u may enter the Facilit           | tial name or ZIP code for y<br>sy name.                | your Provider. If your Facili                         | ty allows connecting                                      |                      |       |
|                                                 | Your Provider or Facility may<br>therefore not show up in the<br>them directly for additional | y not have registered<br>search results. If yo<br>information. | d for RelayHealth yet, or<br>ou cannot locate your Pro | may have decided to be<br>ovider or Facility in the s | listed as Private, and will<br>earch, please reach out to |                      |       |
|                                                 | Search for Provider or Fac                                                                    | ility                                                          |                                                        |                                                       |                                                           |                      |       |
|                                                 | Zip Code                                                                                      | ]                                                              |                                                        |                                                       |                                                           |                      |       |
|                                                 | Advanced Search >                                                                             | this Zip Code                                                  |                                                        |                                                       |                                                           |                      |       |
|                                                 | Search Cancel                                                                                 |                                                                |                                                        |                                                       |                                                           |                      |       |
|                                                 | Your search found 1 rest                                                                      | ults                                                           |                                                        |                                                       |                                                           |                      |       |
|                                                 | Name and Specialty                                                                            |                                                                | Address                                                |                                                       |                                                           |                      |       |
|                                                 | Lake Region Healthcare                                                                        |                                                                | Lake Region He<br>712 Cascade Stre                     | ealthcare<br>eet                                      | Select                                                    |                      |       |
|                                                 |                                                                                               |                                                                | Fergus Falls, MN                                       | 1 56537                                               |                                                           |                      |       |

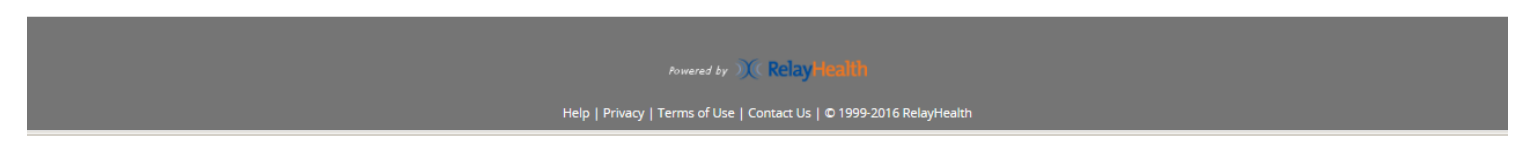

The added provider now shows in the list. Note that STATUS is PENDING confirmation by the Provider organization. When the Provider organization accepts the request, the status will change to APPROVED, and at that point messages can be exchanged, and the Provider organization will have access to the beneficiary's PHR information.

| E RelayHealth - Your Providers - Internet Explorer                            |                      |                              |                         |                                 | _ 8 × |
|-------------------------------------------------------------------------------|----------------------|------------------------------|-------------------------|---------------------------------|-------|
|                                                                               | ₽ 🔒 😽                | 💢 RelayHealth - Your Provid  | lers ×                  |                                 | 🔓 🖈 🚯 |
| Eile Edit View Favorites Tools Help                                           |                      |                              |                         |                                 |       |
| <b>Relay Health</b> Home Messages Health Records                              | Providers            | Account                      |                         | Log out, Legalrepfor            |       |
| 🎍 Beneficiary Ottertail-R 👻 🛨 Add Family Member                               |                      |                              |                         |                                 |       |
| A request to add Lake Region Healthcare to Your Providers has been sent and y | you will be notified | once the request is accepted | d.                      |                                 |       |
| Beneficiary Ottertail-R's Providers                                           |                      | •                            | + Add Provider or Facil | ity for Beneficiary Ottertail-R |       |
| Provider or Facility                                                          |                      | Status 🚹 🛛 Pr                | rivacy Preferences      |                                 |       |
| Lake Region Healthcare                                                        |                      | Pending Pu                   | ublic - Public          | Remove                          |       |
| PioneerCare                                                                   |                      | Pending Pu                   | ublic - Public          | Remove                          |       |
| Ms. Jody Lien CCM                                                             |                      | Approved Pu                  | ublic - Public          | Remove                          |       |
| Otter Tail County                                                             |                      |                              |                         |                                 |       |
| Ms. Jody Lien CCM                                                             |                      | Approved Pu                  | ublic - Public          | Remove                          |       |
| MN Department of Human Services - Otter Tail                                  |                      |                              |                         |                                 |       |

#### Powered by X RelayHealth

Help | Privacy | Terms of Use | Contact Us | © 1999-2016 RelayHealth

Page **43** of **60** 

## **HEALTH RECORDS:**

Click HEALTH RECORDS, then click on the desired section of Health Records. For example, click on MEDICATION & ALLERGIES to get the next screen.

| E RelayHealth - Home - Internet Explorer    |                                                                                                    |                                                                                                    |                      |
|---------------------------------------------|----------------------------------------------------------------------------------------------------|----------------------------------------------------------------------------------------------------|----------------------|
|                                             | tal/#!/Home                                                                                                    | 🛃 🕅 RelayHealth - Home 🛛 🗙                                                                                                    | ☆ ☆                  |
| <u>File Edit View Favorites Tools H</u> elp |                                                                                                    |                                                                                                    |                      |
|                                             |                                                                                                    |                                                                                                    |                      |
| <b>N</b> Poloutionth                        |                                                                                                    |                                                                                                    |                      |
| M Kelayriealth                              | Home Messages Health Records Prov                                                                                                    | nders Account                                                                                                    | Log out, Legalreptor |
|                                             |                                                                                                    |                                                                                                    |                      |
|                                             | Clinical Data<br>Medications & Allergies<br>Problems & Procedures<br>Results<br>Vitals<br>Family & Social History<br>Immunizations<br>Documents<br>Blood Glucose | Actions<br>Update Personal Information<br>Manage Family Members<br>More Options<br>Manage and review additional health<br>record information |                      |
|                                             | HEAL                                                                                                    | WESSAGES                                                                                                    |                      |
|                                             | Lab results, medications and more                                                                                                    | Message your Providers or Care Team                                                                                                    |                      |
|                                             |                                                                                                    |                                                                                                    |                      |
|                                             | DOWNI OAD MY DATA                                                                                                    |                                                                                                    |                      |
|                                             | Export or Download Health Data                                                                                                    | Pay bills and other services                                                                                                    |                      |
|                                             |                                                                                                    | -                                                                                                    |                      |

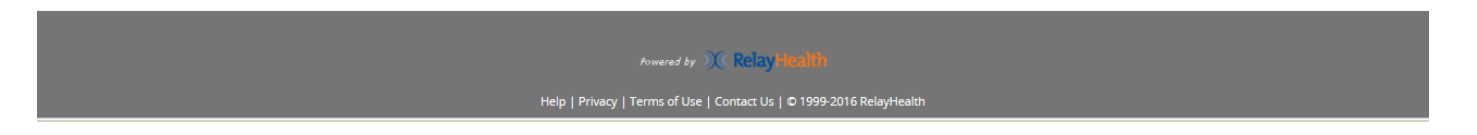

This screen shows how Medications and Allergies appear. Click ADD to enter new items. Click on the other sections of HEALTH RECORDS to get similar views. As with the other views, click on the dropdown arrow to display the Beneficiary's information. Once again, all views of the PHR display the legal or authorized representative view as the default view, so you will need to click on the Patient dropdown to see the beneficiary view on all screens.

| layHealth - Hea     | alth Records - Internet Explorer                               |                                  |                      |           |                 |                      |          |                      |                |
|---------------------|----------------------------------------------------------------|----------------------------------|----------------------|-----------|-----------------|----------------------|----------|----------------------|----------------|
| 💽 🗢 💌 http          | s://app. <b>relayhealth.com</b> /PatientPortal,                | HealthRecords#!/HealthRecords/   | View/Medication: 🔎   | 🗖 🔒 🐓 🛛   | RelayHealth - I | Health Records 🛛 🗙   |          |                      |                |
| Edit <u>V</u> iew F | <u>a</u> vorites <u>T</u> ools <u>H</u> elp                    |                                  |                      |           |                 |                      |          |                      |                |
|                     | <b>Ж RelayHealth</b> на                                        | me Messages I                    | Health Records       | Providers | Account         |                      |          | Log out              | , Legalrepfor  |
|                     | 🛓 Beneficiary Ottertail-R 🗸                                    |                                  |                      |           |                 |                      |          | 🖶 Print-             | lealth Records |
|                     | Medications                                                    |                                  |                      |           |                 |                      | Curr     | ent medications only | + Add          |
|                     | Drug 🕈                                                         | Directions                       |                      |           |                 | Last Modified Date 🖨 | Status 🗢 | Source \$            |                |
|                     | Aspirin Adult Low Strength(Aspir<br>Oral Tablet Chewable 81 MG | in)                              |                      |           |                 | Apr 7, 2017          | Taking   | Patient              | •              |
|                     | Allergies - Medication                                         |                                  |                      |           |                 |                      |          |                      | + Add          |
|                     | Allergy                                                        | Reactions                        |                      |           |                 | First Occurrence     | Status   | Source               |                |
|                     | No allergies specified. You may con                            | firm this Patient has no known i | medication allergies | 5         |                 |                      |          |                      |                |
|                     | Allergies - Environmental or                                   | Food                             |                      |           |                 |                      |          |                      | + Add          |
|                     | Allergy                                                        | Reaction                         |                      |           |                 | First Occurrence     | Status   | Source               |                |
|                     | Eggs                                                           | Rash/Hives                       |                      |           |                 |                      | Active   | Patient              | -              |
|                     |                                                                |                                  |                      |           |                 |                      |          |                      |                |

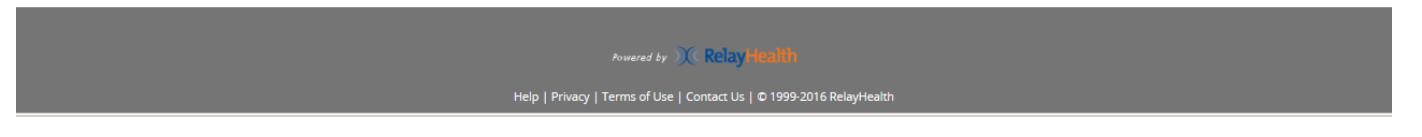

Click DOCUMENTS to get the next screen.

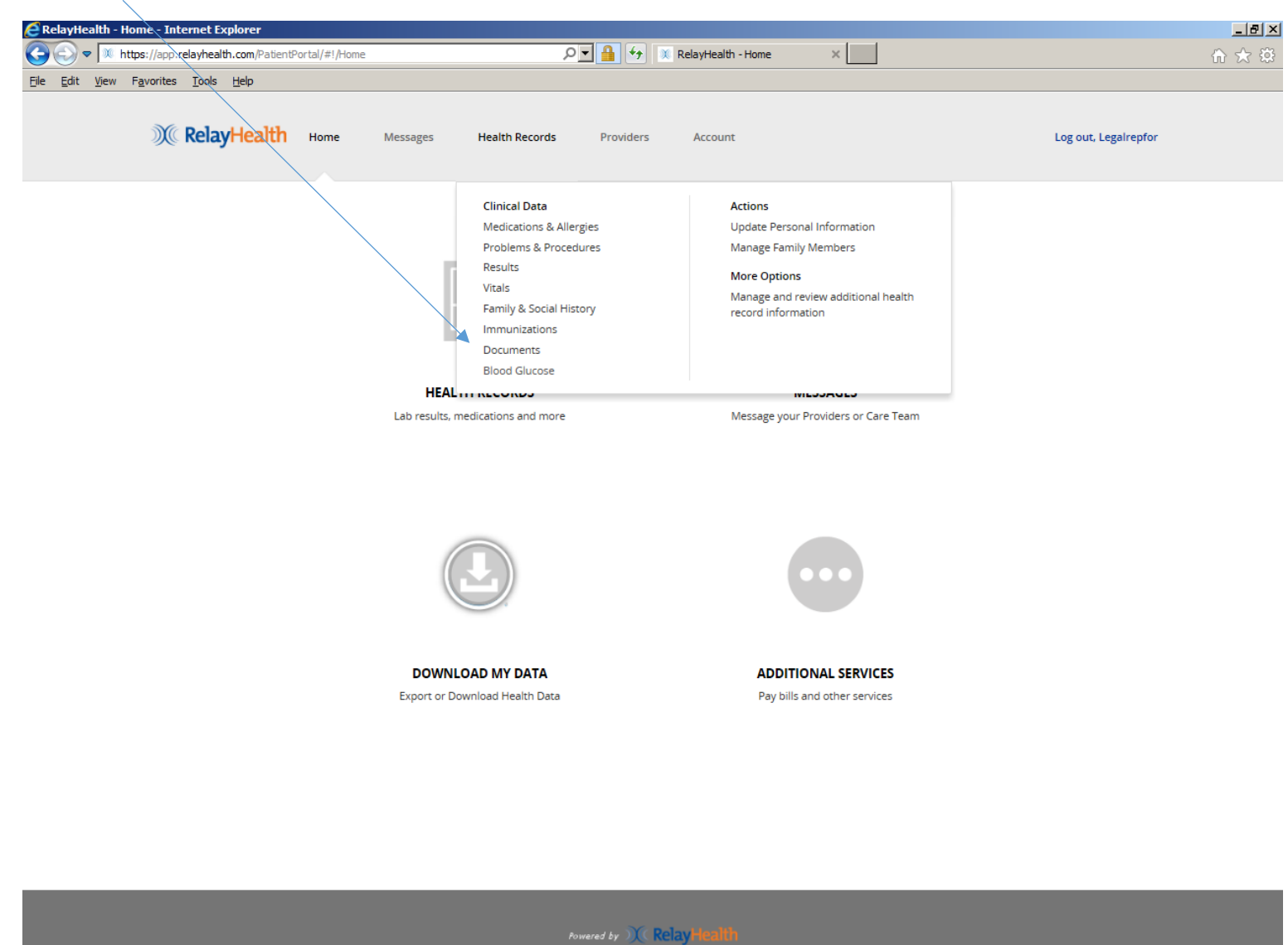

Legal or Authorized Representative PHR Usage

Page **46** of **60** 

This is a list of sample DOCUMENTS. The second document shown (DHS Profile Page) will be loaded automatically by DHS. The other document is a sample of documents that can be added (uploaded) by Beneficiaries or their designated representatives. Click on VIEW within the dropdown box to view the document. As noted previously, a legal or other authorized representative for a beneficiary will have an account with the Beneficiary as a DEPENDENT on the representative's account. Click on the dropdown below to switch between documents for the representative (if any) and the beneficiary.

| Delevite like the base of the mark final                                |                                                     |                         |                  |                      |              |
|-------------------------------------------------------------------------|-----------------------------------------------------|-------------------------|------------------|----------------------|--------------|
| RelayHealth - Health Records - Internet Explo                           | irer                                                |                         |                  |                      | -            |
| Solution                                                                | Portal/HealthRecords#!/HealthRecords/View/Documents | RelayHealth - Health Re | cords ×          |                      | <u>ଲି</u> ସ୍ |
| <u>E</u> dit <u>V</u> iew F <u>a</u> vorites <u>T</u> ools <u>H</u> elp |                                                     |                         |                  |                      |              |
| X RelayHealth                                                           | Home Messages Health Records                        | Providers Account       |                  | Log out, Legalrepfor | /            |
| å Beneficiary Ottertail-R →<br>Health Record Documer                    | Its                                                 |                         |                  | Print Health Records |              |
| Date filter: Select Opt                                                 | tion                                                |                         |                  |                      |              |
| Document 🗢                                                              |                                                     | Source 🗢                | Date Processed 🗸 | Service Date 🗢       |              |
| Care Summary Document                                                   |                                                     | Legalrepfor Ottertail-R | Apr 7, 2017      | -                    |              |
| ⊗ EWServiceAgreementLettersRecipien                                     | t.pdf                                               |                         | 7:18 AM PDT      |                      |              |
| Care Summary Document                                                   | ¥                                                   | Legalrepfor Ottertail-R | Apr 7, 2017      |                      |              |
| ⊗ Long Term Services and Supports Pro                                   | file Page_JamesLGibson.pdf                          |                         | 7:18 AM PDT      | ew                   |              |
|                                                                         |                                                     |                         | <b>å</b> D       | ownload              |              |
|                                                                         |                                                     |                         | ø≉ Eo            | dit/Delete           |              |

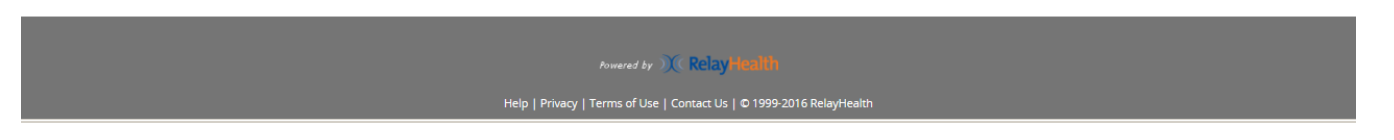

## This is a sample of the new DHS Profile page.

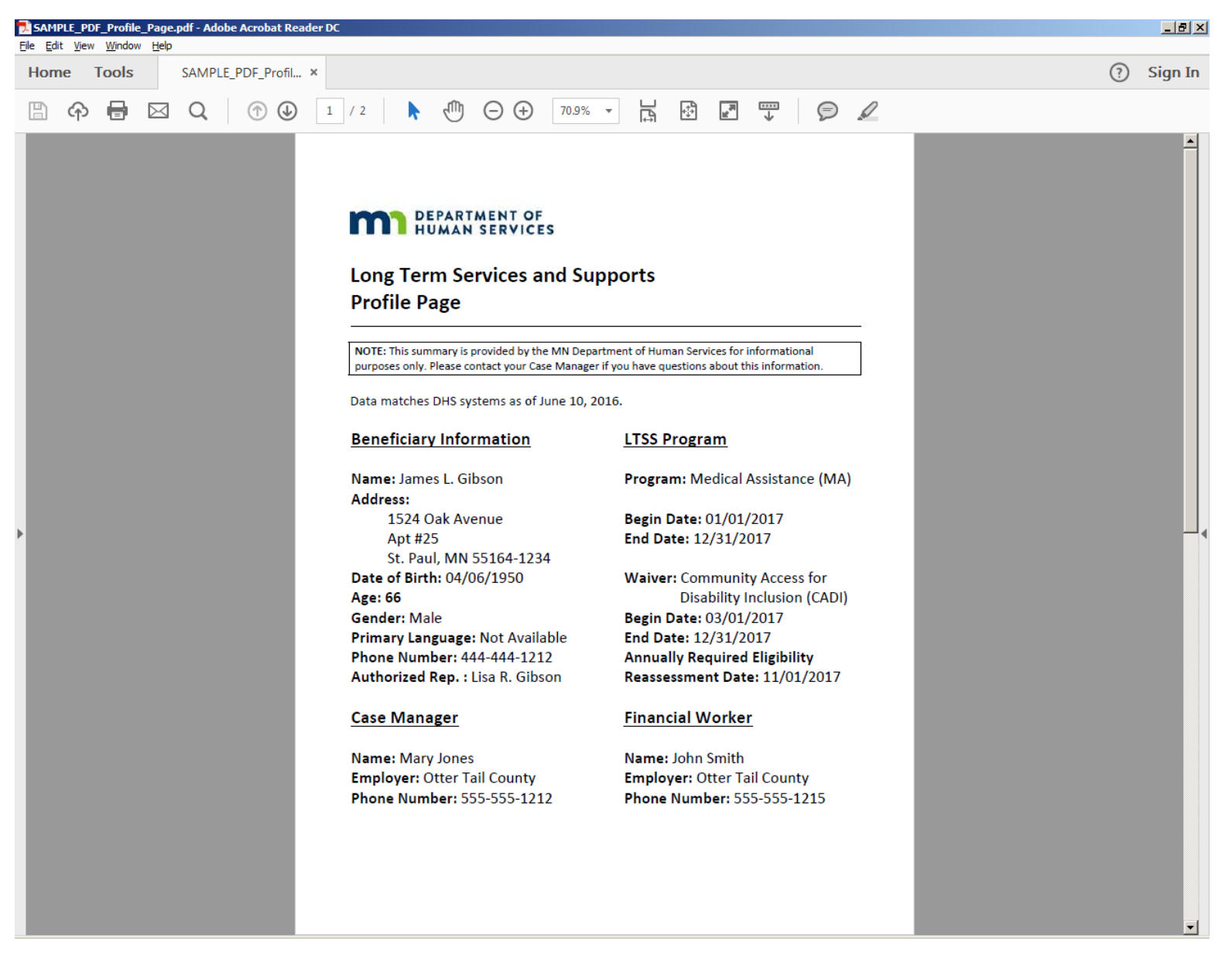

Click on the dropdown box to see the functions available for the document. For example, click DOWNLOAD to save a copy of the document to the legal or authorized representative's computer.

| RelayHealth - Health Records - Internet                                      | t Explorer                                   |                                                  |                                   |                        | _ [#] X |
|------------------------------------------------------------------------------|----------------------------------------------|--------------------------------------------------|-----------------------------------|------------------------|---------|
| C C v Mttps://app.relayhealth.com/Pa                                         | PatientPortal/HealthRecords#!/HealthRecords/ | View/Documents 🔎 📄 🐓 📧 RelayHealth - Health Reco | rds ×                             |                        | ि ★ ऄ   |
| <u>File E</u> dit <u>V</u> iew F <u>a</u> vorites <u>T</u> ools <u>H</u> elp |                                              |                                                  |                                   |                        |         |
| ) RelayHea                                                                   | <b>lth</b> Home Messages F                   | Health Records Providers Account                 |                                   | Log out, Legalrepfor   |         |
| 🚨 Beneficiary Otterta                                                        | ail-R 👻                                      |                                                  |                                   | 🖨 Print Health Records |         |
| Health Record Docu                                                           | uments                                       |                                                  |                                   | + Add                  |         |
| Date filter: Sele                                                            | ect Option                                   |                                                  |                                   |                        |         |
| Document 🗢                                                                   |                                              | Source 🗢                                         | Date Processed 🗸 Service          | Date 🗢                 |         |
| Care Summary Docume<br>© EWServiceAgreementLettersi                          | nent<br>sRecipient.pdf                       | Legalrepfor Ottertail-R                          | Apr 7, 2017<br>7:18 AM PDT        | •                      |         |
| Care Summary Docume<br>% Long Term Services and Supp                         | nent<br>pports Profile Page_JamesLGibson.pdf | Legalrepfor Ottertail-R                          | Apr 7, 2017<br>7:18 AM PDT 💿 View |                        |         |
|                                                                              |                                              |                                                  | ≛ Download                        | e                      |         |

Powered by 💓 RelayHealth

Help | Privacy | Terms of Use | Contact Us | © 1999-2016 RelayHealth

Legal or Authorized Representative PHR Usage

Page **49** of **60** 

Documents can be sorted in ascending or descending order in different ways by clicking on the desired column header in the list. In this example, all documents were added (uploaded) by the legal or authorized representative, as shown in SOURCE. Documents added by DHS and other Provider organizations are identified accordingly.

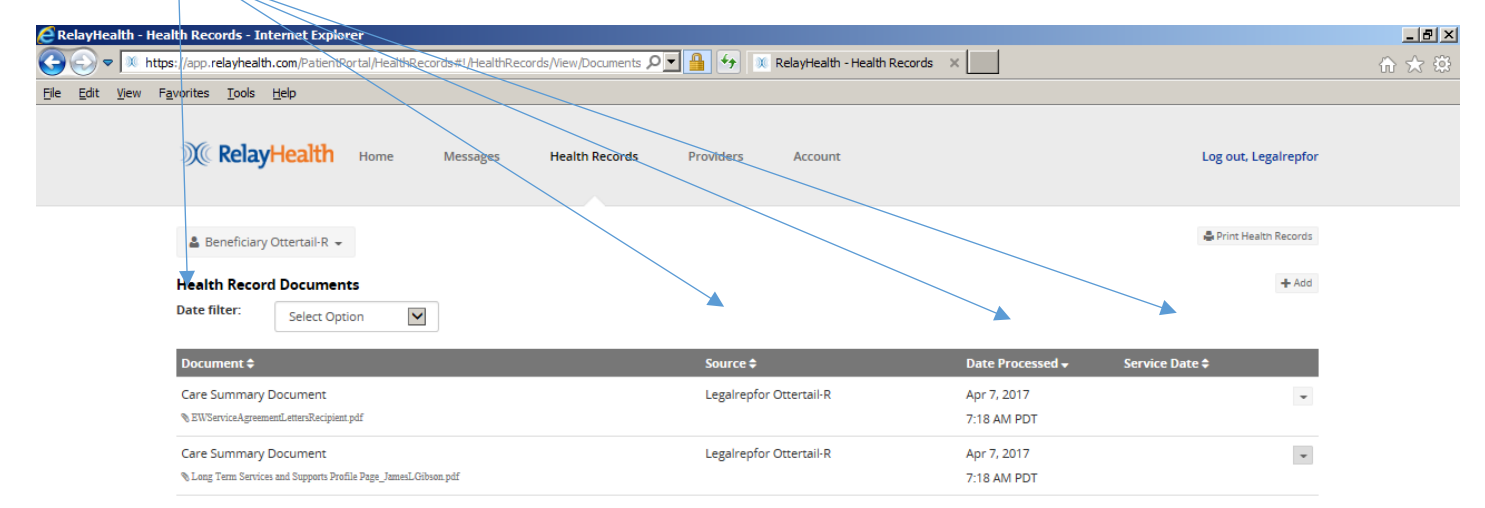

Powered by 💢 RelayHealth

elp | Privacy | Terms of Use | Contact Us | © 1999-2016 RelayHealth

Legal or Authorized Representative PHR Usage

Page **50** of **60** 

To add (upload) a document, click ADD to get the next screen.

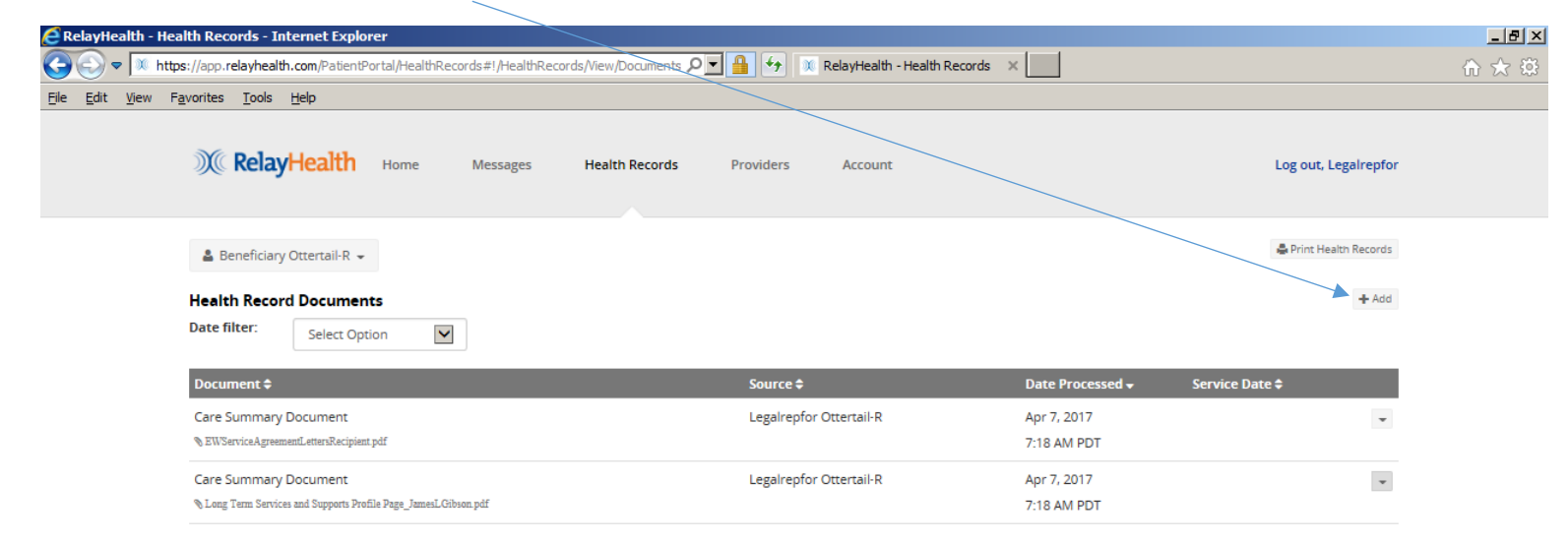

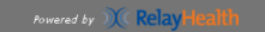

Help | Privacy | Terms of Use | Contact Us | © 1999-2016 RelayHealth

Adding (uploading) a document – continued:

- 1. DOCUMENT NAME: click BROWSE to identify the document to be added from your computer.
- 2. DATE OF SERVICE: this is optional.
- 3. DOCUMENT TYPE: Select from the dropdown list.
- 4. COMMENTS: this is optional.
- 5. Click SAVE.

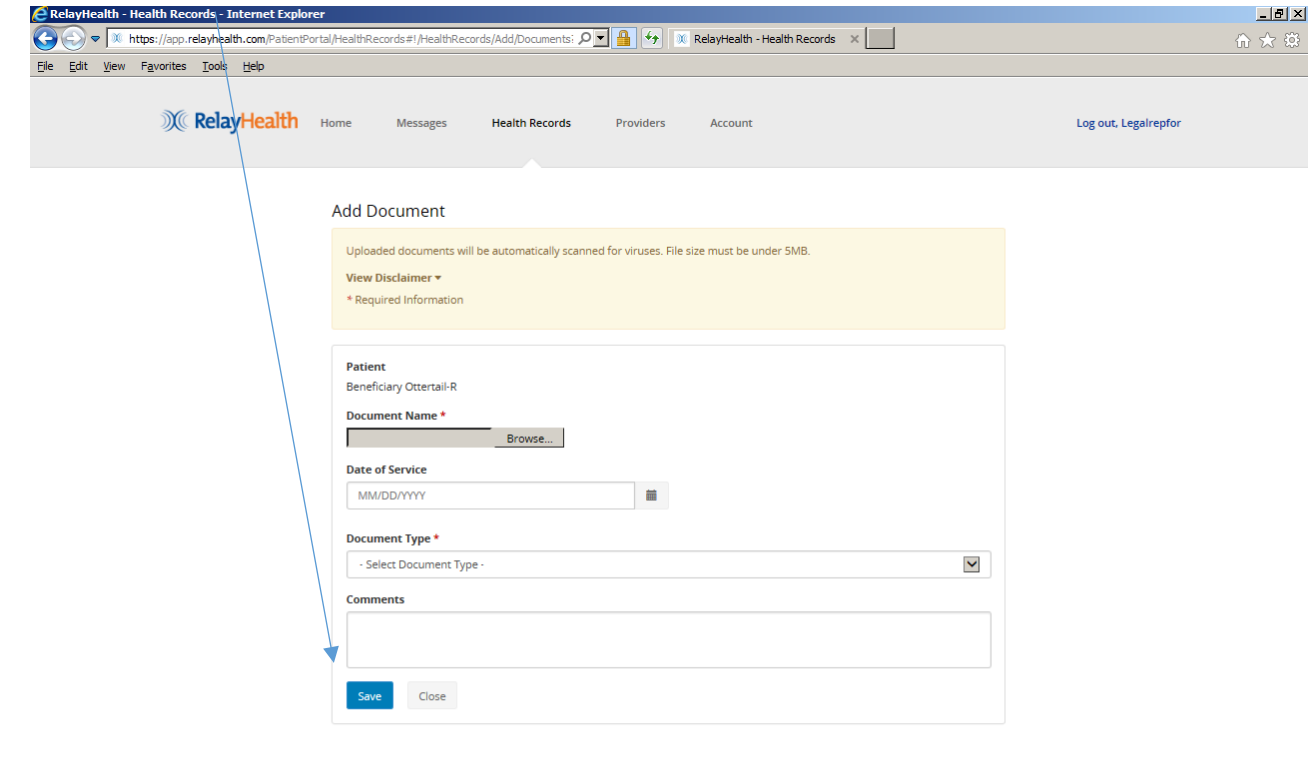

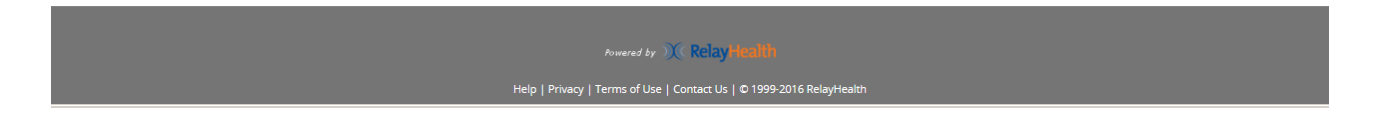

Click PRINT HEALTH RECORDS to view the entire record.

| 🙋 RelayHealth -                | - Health Records - Internet Explorer                                   |                                                      |                  |                      | <u>_ 8 ×</u> |
|--------------------------------|------------------------------------------------------------------------|------------------------------------------------------|------------------|----------------------|--------------|
| <b>SS = M</b>                  | https://app.relayhealth.com/PatientPortal/HealthRecords#!/HealthRecord | s/View/Documents 🔎 📕 🐓 🚿 RelayHealth - Health Record | ds ×             |                      | ☆ ☆          |
| <u>File E</u> dit <u>V</u> iew | v F <u>a</u> vorites <u>T</u> ools <u>H</u> elp                        |                                                      |                  |                      |              |
|                                | <b>RelayHealth</b> Home Messages                                       | Health Records Providers Account                     |                  | Log out, Legalrepfor |              |
|                                |                                                                        |                                                      |                  |                      |              |
|                                | 🚨 Beneficiary Ottertail-R 👻                                            |                                                      |                  | Print Health Records |              |
|                                | Health Record Documents                                                |                                                      |                  | + Add                |              |
|                                | Date filter: Select Option                                             |                                                      |                  |                      |              |
|                                | Document \$                                                            | Source \$                                            | Date Processed 🗸 | Service Date 🗢       |              |
|                                | Care Summary Document                                                  | Legalrepfor Ottertail-R                              | Apr 7, 2017      | *                    |              |
|                                | ⊗ EWServiceAgreementLettersRecipient.pdf                               |                                                      | 7:18 AM PDT      |                      |              |
|                                | Care Summary Document                                                  | Legalrepfor Ottertail-R                              | Apr 7, 2017      | •                    |              |
|                                | $\%$ Long Term Services and Supports Profile Page_JamesLGibson.pdf     |                                                      | 7:18 AM PDT      |                      |              |

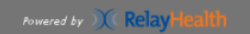

Help | Privacy | Terms of Use | Contact Us | © 1999-2016 RelayHealth

Legal or Authorized Representative PHR Usage

Page **53** of **60** 

Page 1 of 4 pages of the complete record. Click PRINT if desired for a printed copy. Note HEALTH CONSIDERATIONS. In this example, LIVING WILL and ADVANCE DIRECTIVE are both yes. In this scenario, it will be helpful if the legal or authorized representative also adds (uploads) these documents.

| E RelayHealth - Patient Health Record -                                                                                                    | Internet Explorer                                                                                                    |                                                                                                    |  |
|----------------------------------------------------------------------------------------------------|----------------------------------------------------------------------------------------------------|----------------------------------------------------------------------------------------------------|--|
| https://app.relayhealth.com/Patients/PHR/Minimum                                                                                                    | PatientPrintHealthRecord.aspx?ptid=114397359                                                                                                    |                                                                                                    |  |
|                                                                                                    | Print Close                                                                                                    |                                                                                                    |  |
|                                                                                                    |                                                                                                    | Page 1   2   3   4                                                                                                    |  |
| Beneficiary Ottertail-R - DOB Jan                                                                                                    | 1, 1950 - Male                                                                                                    | Printed: Apr 07, 2017                                                                                                    |  |
| Personal Information                                                                                                    |                                                                                                    | Last Updated: Never                                                                                                    |  |
| Beneficiary Ottertail-R<br>1500 Lincoln Avenue<br>Fergus Falls, Minnesota, 56537<br>United States<br>Home: 952-486-1201<br>Mobile:<br>Fax:<br>Email: ottertail r@gmail.com<br>Alternate Email: | Height:<br>Weight: (Ibs)<br>Administrative Sex: Male<br>Maritau/Relationship Status:<br>Number of Children:<br>MRN:<br>Last Office Visit:<br>Last Office Visit: | Birth Date: Jan 1, 1950<br>Death Date:<br>Birth Place:<br>Race:<br>Ethnicity:<br>Former or Maiden Name:                                                                                                    |  |
| Emergency Contact<br>Legalrepfor Ottertail-R<br>Relationship:<br>Phone Numbers:                                                                                                    | Employer<br>Organization:<br>Occupation:<br>Work Phone Number:                                                                                                  | Health Considerations<br>Living Will: Yes<br>Advance Directive: Yes<br>Organ Donor Program: No<br>Religious Beliefs Influencing Medical Treatment:<br>No                                                                             |  |
| Primary Health Plan<br>Not Available                                                                                                    | Previous Physicians                                                                                                    |                                                                                                    |  |
| Medical Information                                                                                                    |                                                                                                    |                                                                                                    |  |
| Problems<br>Last updated: Never<br>None Reported                                                                                                    | Allergies<br>Last updated: Apr 7, 2017<br>Eggs - Rash/Hives                                                                                                    | Immunizations<br>Last-updated: Never<br>None Reported                                                                                                    |  |
| Medications<br>Last updated: Apr 7, 2017<br>Aspirin Adult Low Strength - Oral Tablet Chew                                                                                                    | vable 81 MG                                                                                                    | Family Health History<br>Last updated: Never<br>None Reported                                                                                                    |  |
| Surgeries, Procedures, Tests<br>Last updated: Never<br>None Reported<br>0                                                                                                    |                                                                                                    | Health Record Files<br>Last updated: Apr 7, 2017<br>Long Term Services and Supports Profile<br>Page_JamesLGibson.pdf<br>EWServiceAgreementLettersRecipient.pdf<br>Personal Information Files<br>Last updated: Never<br>None Reported |  |
| Health Habits                                                                                                    |                                                                                                    | Last Updated: Never                                                                                                    |  |
| None Reported                                                                                                    | Print Close                                                                                                    |                                                                                                    |  |
|                                                                                                    |                                                                                                    | Page 1   2   3   4                                                                                                    |  |
|                                                                                                    |                                                                                                    |                                                                                                    |  |

To update personal information (including Living Will and Advanced Directive), click on HEALTH RECORDS, then click UPDATE PERSONAL INFORMATION.

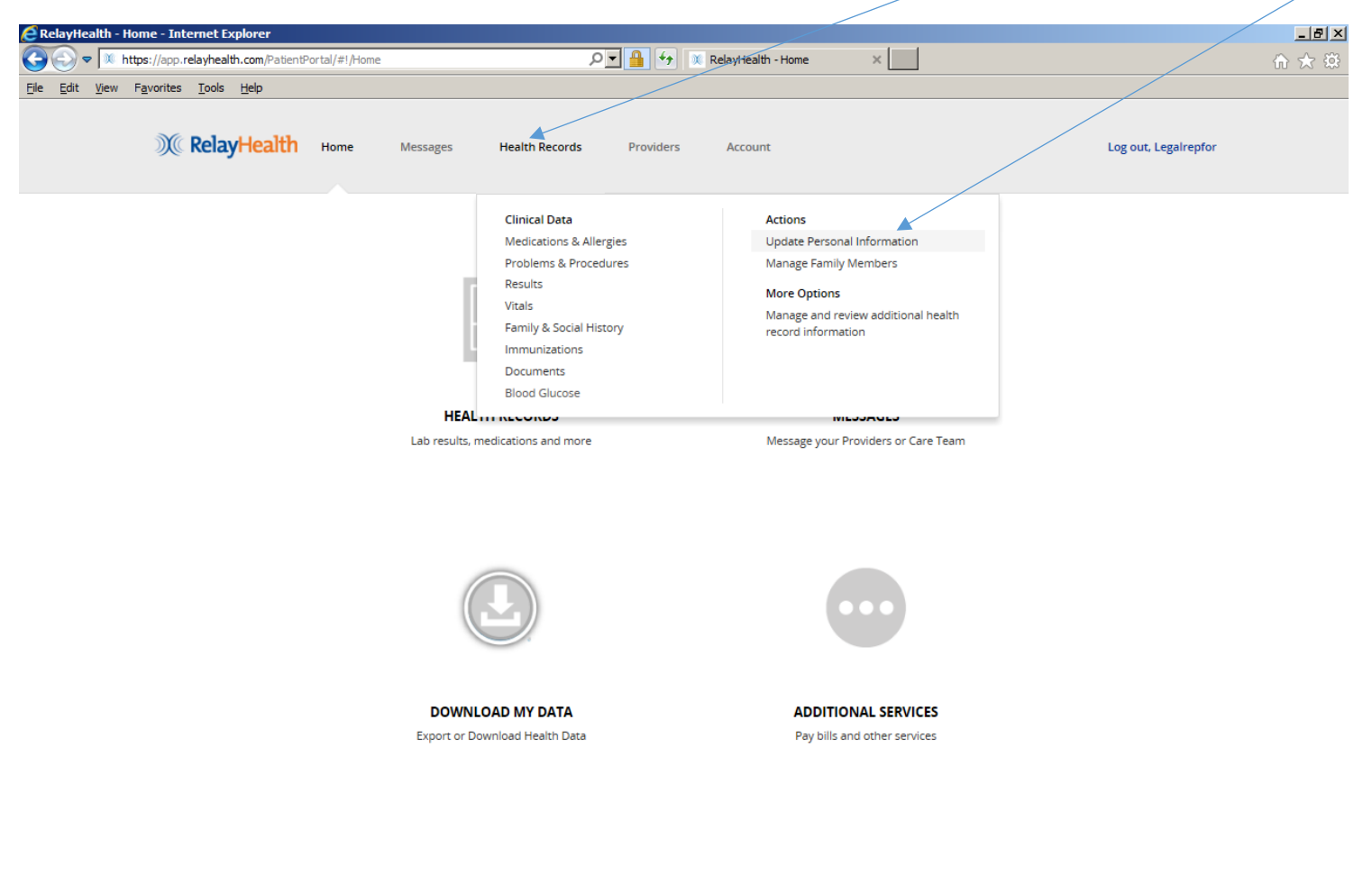

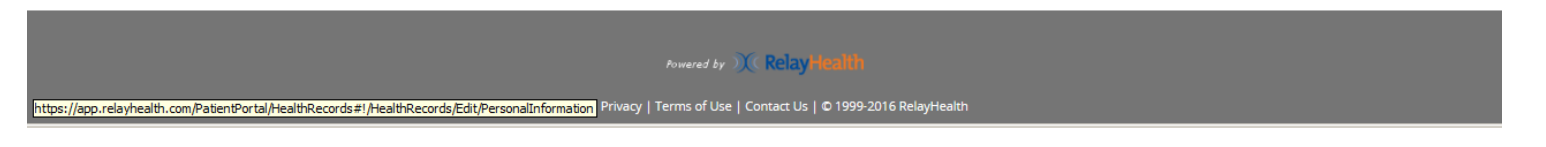

Click on the desired section to add or edit information. For example, click on HEALTH CONSIDERATIONS to update Living Will and/or Advance Directive.

Do not update name, address, zip code, date of birth, or gender ("Administrative Sex"). If these items need to be changed, please contact your Otter Tail County Case Manager.

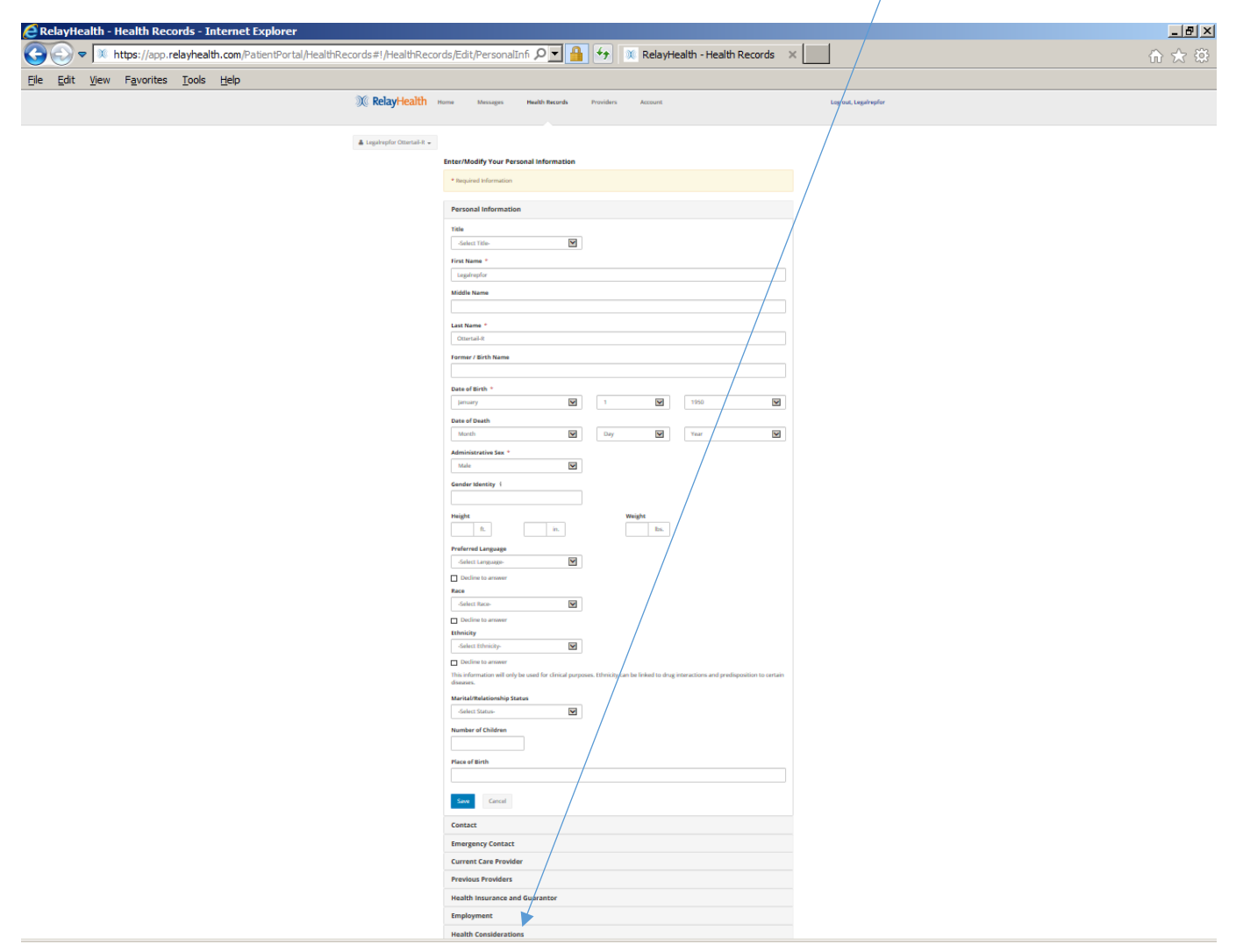

Update HEALTH CONSIDERATIONS below by clicking on the buttons.

| RelayHealth - Health Records - Internet Explorer | al/HealthRecords#1/HealthRecords/Edit/PersonalInfi 🍳 🎽 🍕 📧 RelayHealth - Health Records 🗙                                                                                                    | [ <u>⊟ </u> ]<br>A ★ 0 |
|--------------------------------------------------|----------------------------------------------------------------------------------------------------|------------------------|
| File Edit View Favorites Tools Help              |                                                                                                    |                        |
| )∭ <b>RelayHealth</b> ⊧                          | Home Messages Health Records Providers Account                                                                                                    | Log out, Legalrepfor   |
| 👗 Beneficiary Ottertail-R 👻                      | Enter/Modify Your Personal Information                                                                                                    |                        |
|                                                  | * Required Information                                                                                                    |                        |
|                                                  | Personal Information                                                                                                    |                        |
|                                                  | Contact                                                                                                    |                        |
|                                                  | Current Care Drovider                                                                                                    |                        |
|                                                  | Previous Providers                                                                                                    |                        |
|                                                  | Health Insurance and Guarantor                                                                                                    |                        |
|                                                  | Employment                                                                                                    |                        |
|                                                  | Health Considerations                                                                                                    |                        |
|                                                  | This optional information may be useful to your doctor in determining appropriate health care for you.         Do you have a living will?            • Yes No Unspecified          Do you have an Advance Healthcare Directive             • Yes No Unspecified |                        |
|                                                  | Are you part of an Organ Donor program?       Yes         No       Unspecified                                                                                                    |                        |
|                                                  | Do you have any personal or religious beliefs that could influence your health care?                                                                                                    |                        |
|                                                  | Save Cancel                                                                                                    |                        |
|                                                  |                                                                                                    |                        |
|                                                  |                                                                                                    |                        |
|                                                  |                                                                                                    |                        |

Click ACCOUNT to get the next screen.

| 🙋 RelayHealth - Home - Internet Explorer                                                 |                      |
|------------------------------------------------------------------------------------------|----------------------|
| 🚱 🔄 🗢 🕅 https://app.relayhealth.com/PatientPortal/#1/Home 🖉 🖬 🐓 🕱 RelayHealth - Home 🛛 🗶 | 合 🛧 🌣                |
| Elle Edit View Favorites Tools Help                                                      |                      |
| CRelayHealth Home Messages Health Records Providers Account                              | Log out, Legalrepfor |
|                                                                                          |                      |

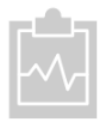

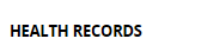

Lab results, medications and more

MESSAGES Message your Providers or Care Team

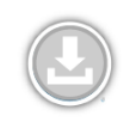

DOWNLOAD MY DATA Export or Download Health Data

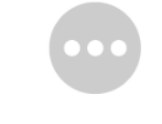

ADDITIONAL SERVICES Pay bills and other services

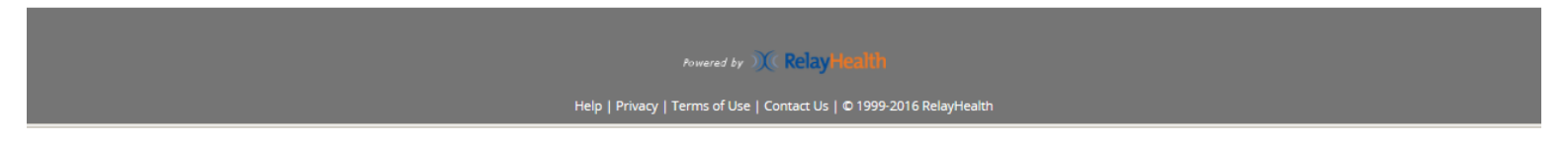

This screen provides the ability to update basic account information, including password and security questions, and language preference. Click EDIT and update as needed. Do not update address or date of birth; contact the Otter Tail County Case Manager if those items need to be changed.

| Takana Stanlana                                     |                                                                                    |                      |
|-----------------------------------------------------|------------------------------------------------------------------------------------|----------------------|
| count - Internet explorer                           |                                                                                    |                      |
| avorites Tools Help                                 |                                                                                    |                      |
| avontes Tools Teh                                   |                                                                                    |                      |
| RelayHealth Home Messa                              | iges Health-Records Providers Account                                              | Log out, Legalrepfor |
| 90 mg                                               |                                                                                    |                      |
|                                                     |                                                                                    |                      |
| Account                                             |                                                                                    |                      |
| To us data uses to the second shall be the late.    |                                                                                    |                      |
| To update your health record, click the Health Reco | ords menu. To add family memoers to your account, go to the <b>Providers</b> menu. |                      |
| Account Information                                 |                                                                                    |                      |
|                                                     |                                                                                    | Action               |
| User ID                                             | ottertail.r@gmail.com                                                              | Edit                 |
| Password                                            | ********                                                                           | Edit                 |
| Security Questions                                  |                                                                                    | Edit                 |
| Address                                             | 1500 Lincoln Avenue                                                                | Edit                 |
|                                                     | Fergus Falls, MN 56537                                                             |                      |
| Time Zone                                           | UTC-6                                                                              | Edit                 |
| Phone Numbers                                       | Home - 952-486-1201                                                                | Edit                 |
| Email Address                                       | ottertail.r@gmail.com                                                              | Edit                 |
| Date of Birth                                       | Jan 1, 1950                                                                        | Edit                 |
| Preferred Display Language                          | English                                                                            | Edit                 |
|                                                     |                                                                                    |                      |
| Communication Preferences                           |                                                                                    |                      |
|                                                     |                                                                                    | Action               |
| Preferred Communication Method                      | Home Phone                                                                         | Edit                 |
| Receive Broadcast Messages                          | Yes                                                                                | Edit                 |
| Pharmacles                                          |                                                                                    |                      |
|                                                     |                                                                                    | Action               |
| Preferred Pharmacy                                  | Walgreens Drug Store 12592                                                         | Edit   Delete        |
|                                                     | 326 W LINCOLN AVE<br>FERGUS FALLS , MN 565372027                                   |                      |
|                                                     | Phone:2187361028                                                                   |                      |
|                                                     | Fax:2187367175                                                                     |                      |
| Alternate Pharmacy                                  | No alternate pharmacy specified                                                    | Add                  |
|                                                     |                                                                                    |                      |

NOTE: For use of the DHS Personal Health Record from a smartphone or other mobile device - There is not an app for this – the system works in Safari (iPhone) or any other browser on the smartphone or mobile device. Navigation is different due to the smaller screen size on the smartphone or mobile device compared to a computer screen.

In the illustration below, the three lines in the upper right are known as the "Hamburger" menu. Click on it to get to the functions documented above, all of which work with a smartphone. When an item of Health Records is selected, you will be prompted to rotate the phone sideways for landscape view. Use the Hamburger menu to navigate to other pages/sections of the PHR website.

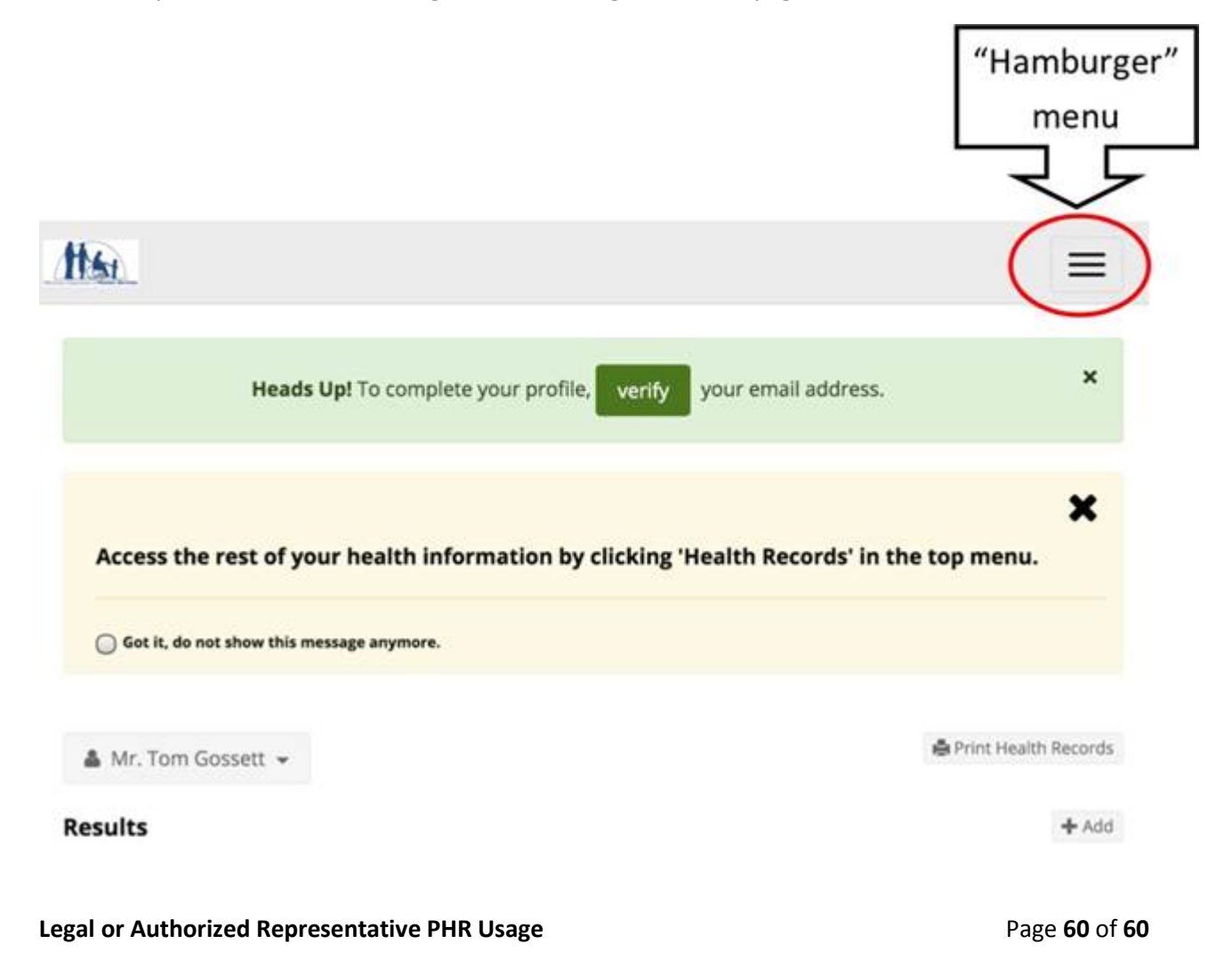